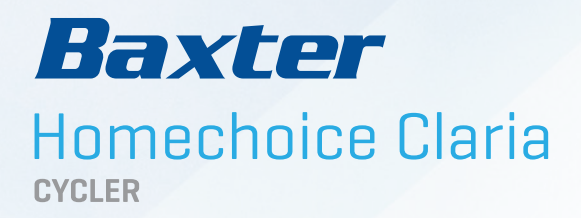

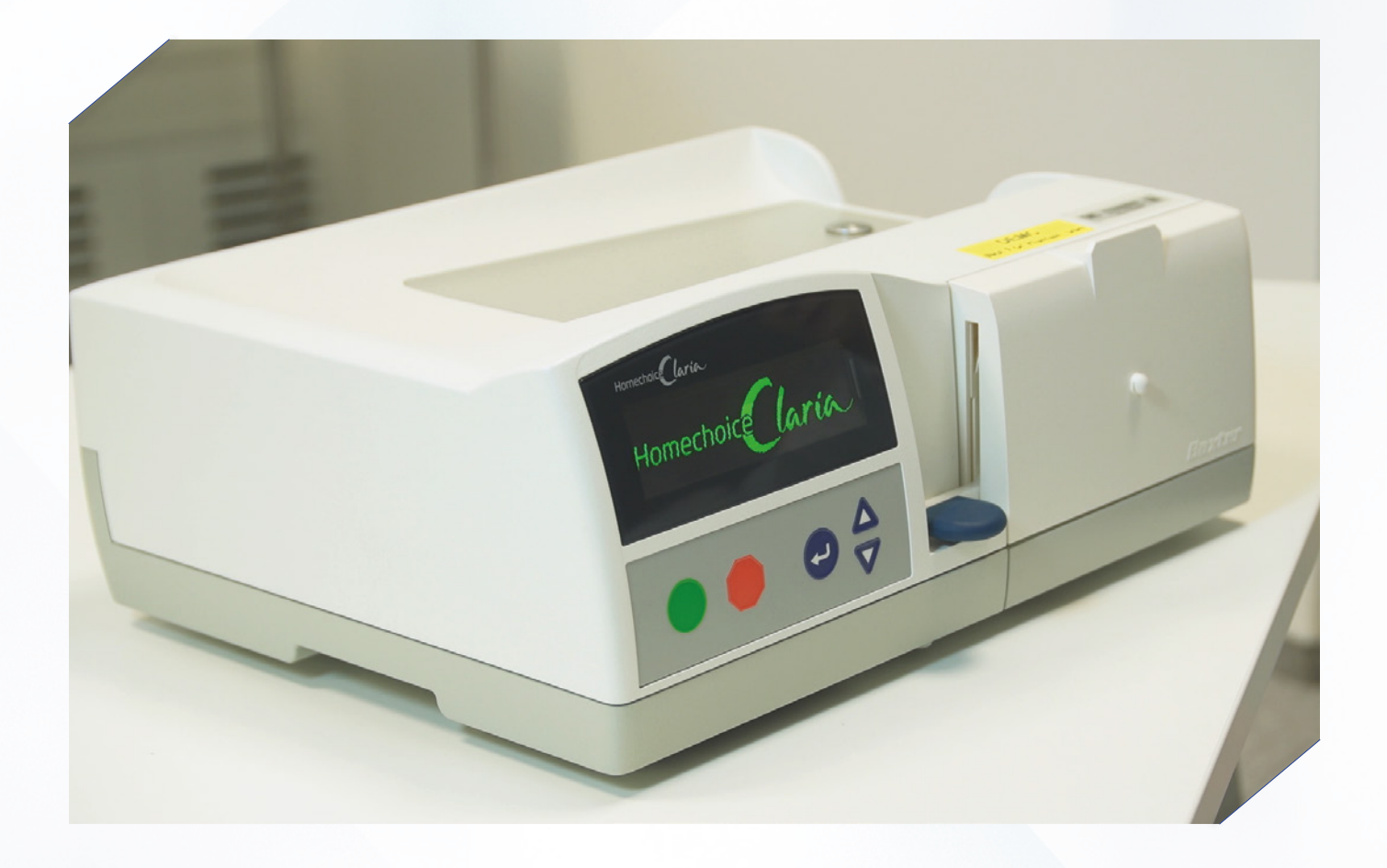

### www.zyciezdializa.pl

AKADEMIA DIALIZY OTRZEWNOWEJ

# Spis treści

| 1. Konfiguracja wstępna             | 3-7   |
|-------------------------------------|-------|
| 2. Przygotowanie do zabiegu         | 8-16  |
| 3. Zakończenie zabiegu              | 17-19 |
| 4. Wcześniejsze zakończenie zabiegu | 20-23 |
| 5. Drenaż ręczny                    | 24    |
| 6. Procedura obejścia               | 25    |
| 7 Miejsce na notatki                | 26-27 |

# Konfiguracja wstępna

1 Podłącz kabel internetowy do modemu i do żółtego portu.

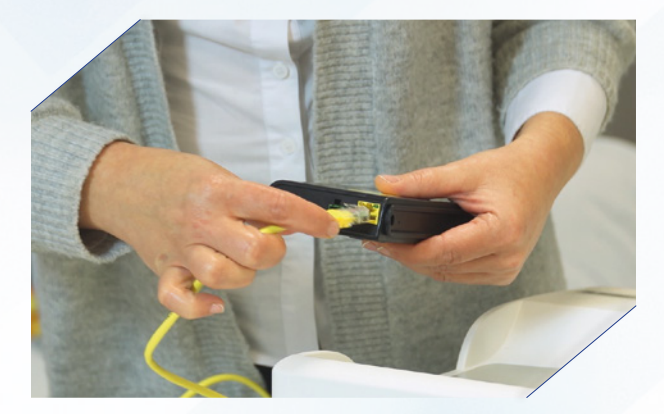

2 Podłącz zasilacz do modemu.

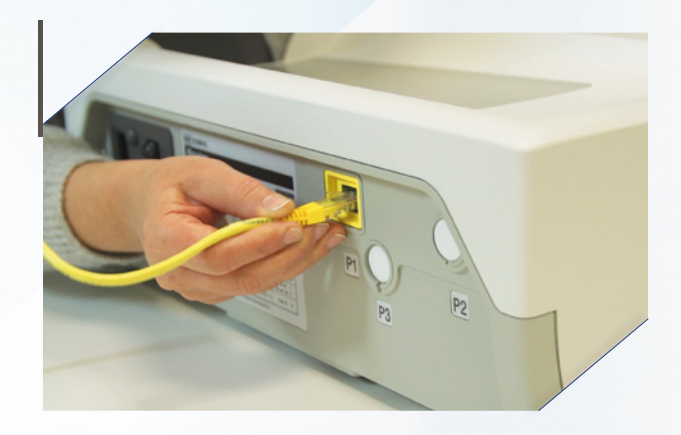

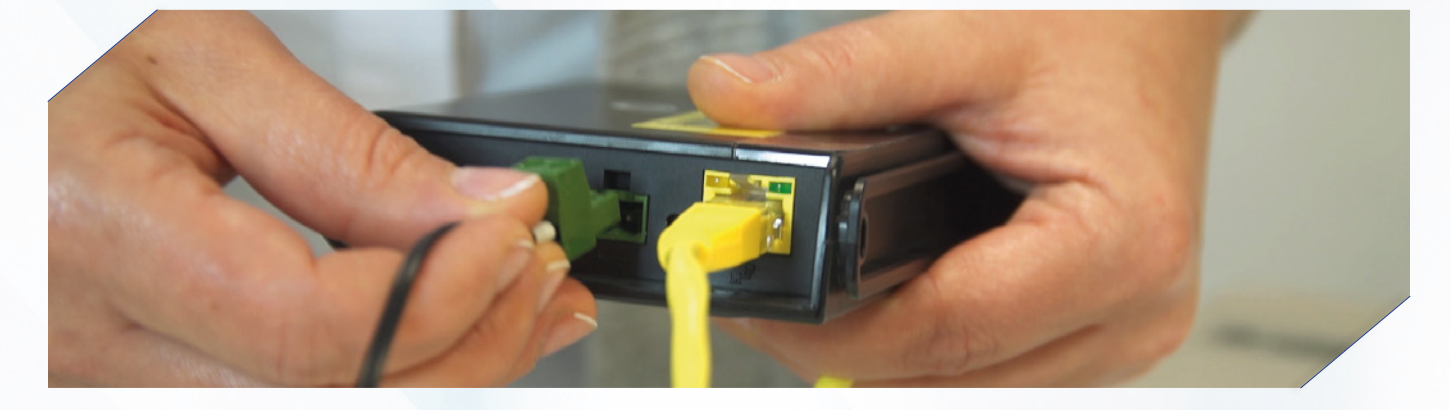

**3** Podłącz kabel zasilający do cyklera.

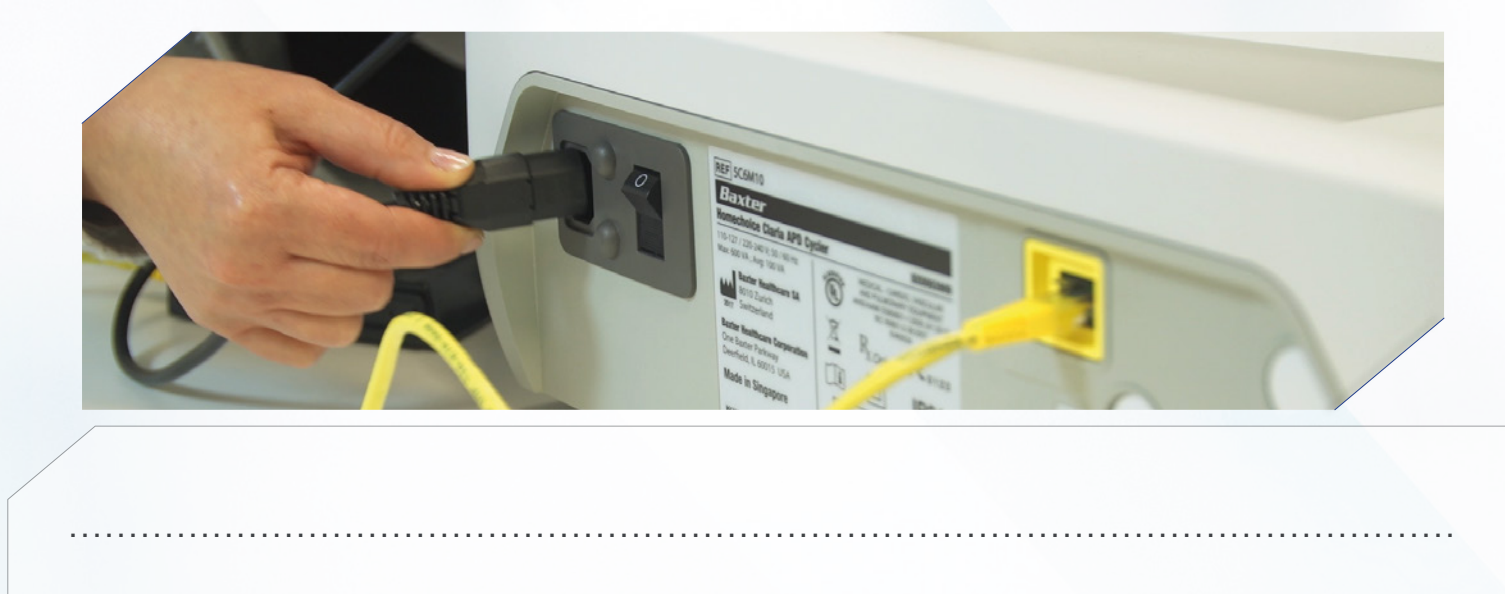

4 Podłącz zasilacz do modemu oraz kabel zasilający do gniazdka.

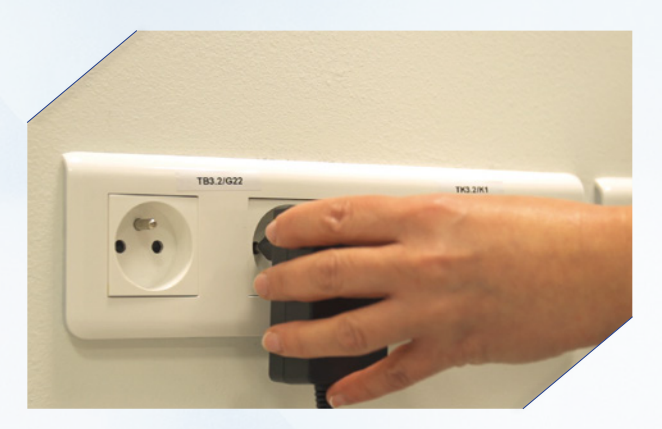

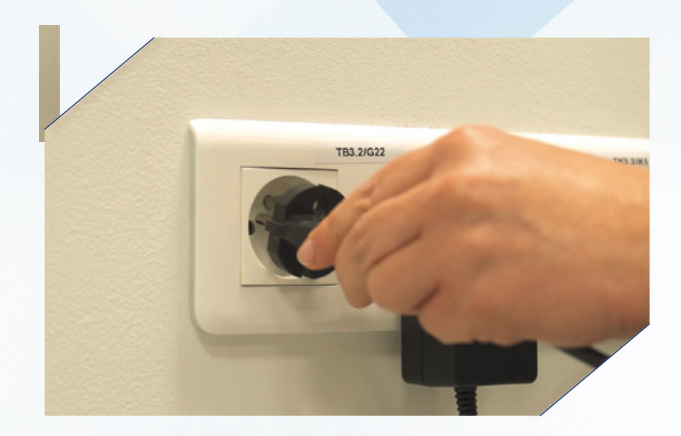

5 Sprawdź czy wszystkie diody świecą na zielono.

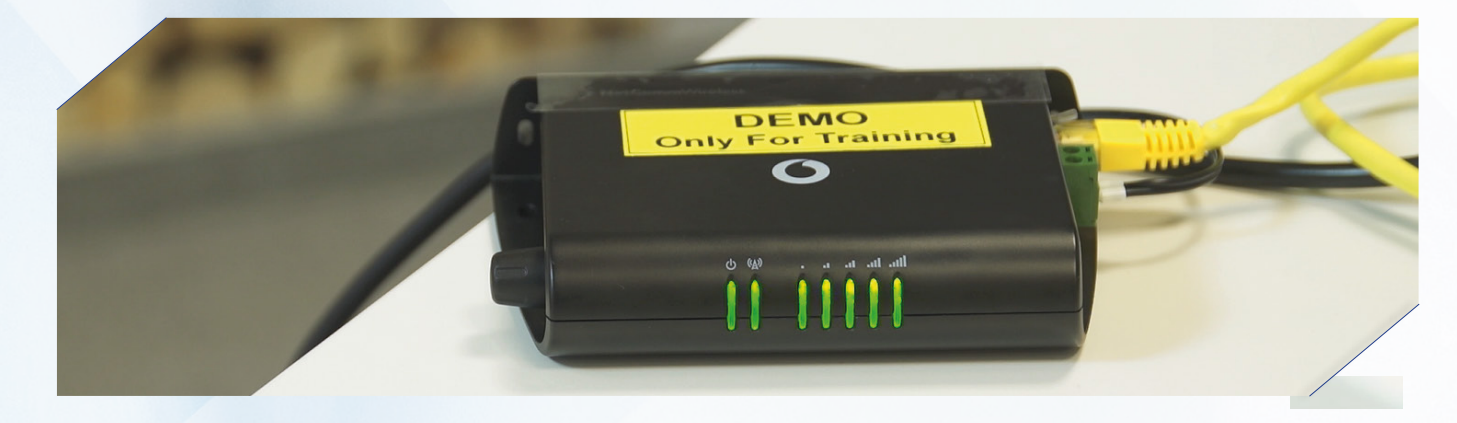

6 Naciśnij główny włącznik cyklera.

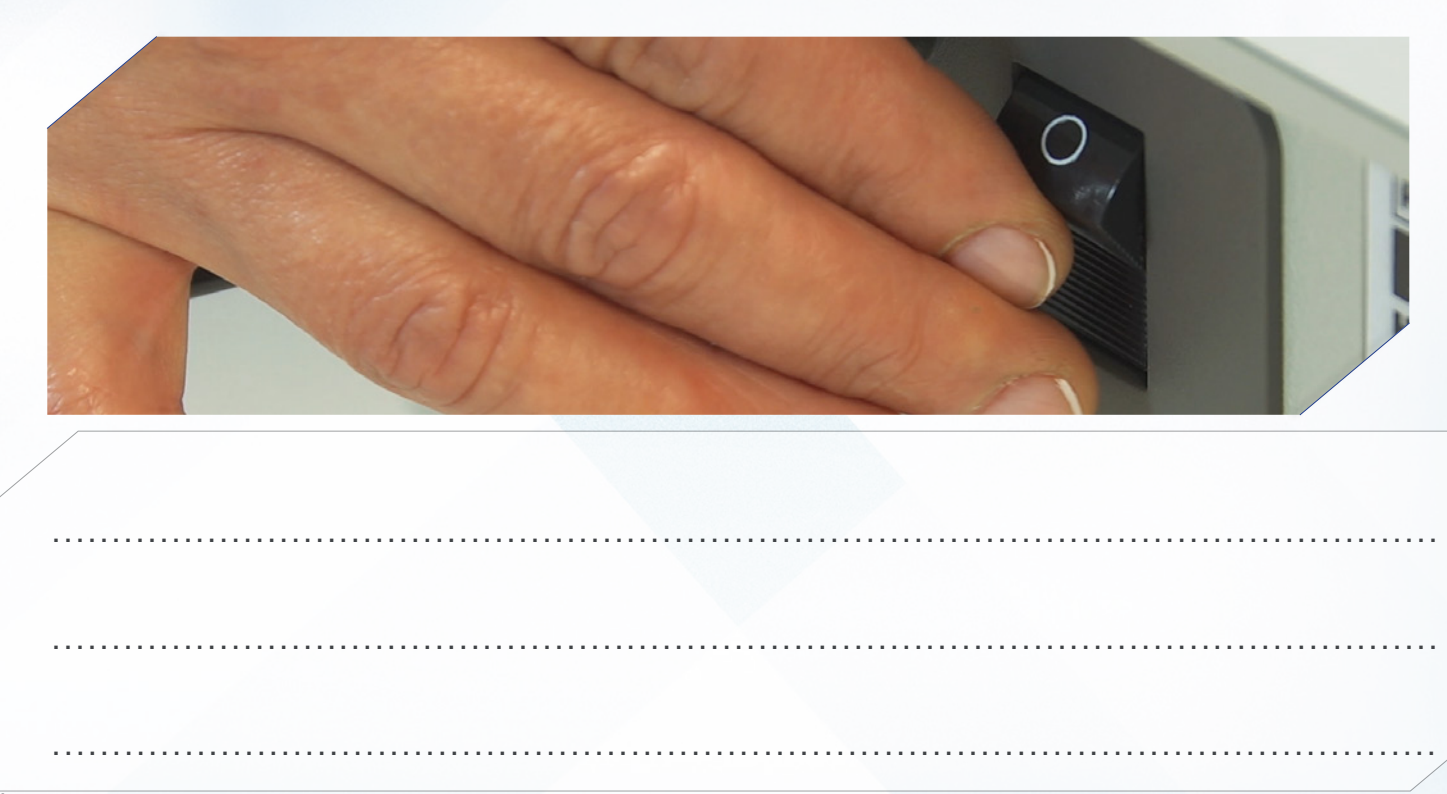

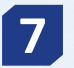

**7** Wpisz kod aktywacji. Naciskaj enter aby przejść do następnej cyfry.

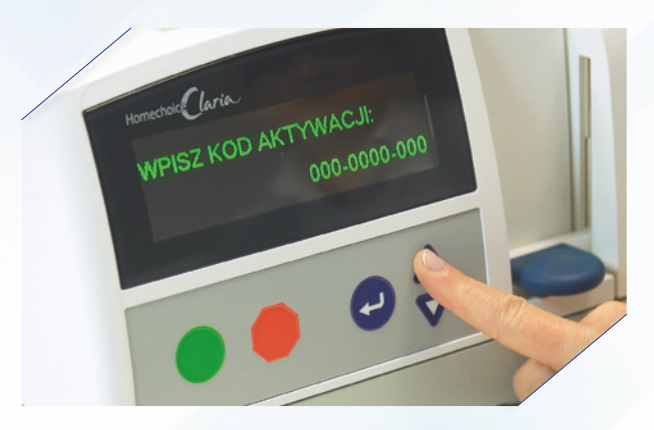

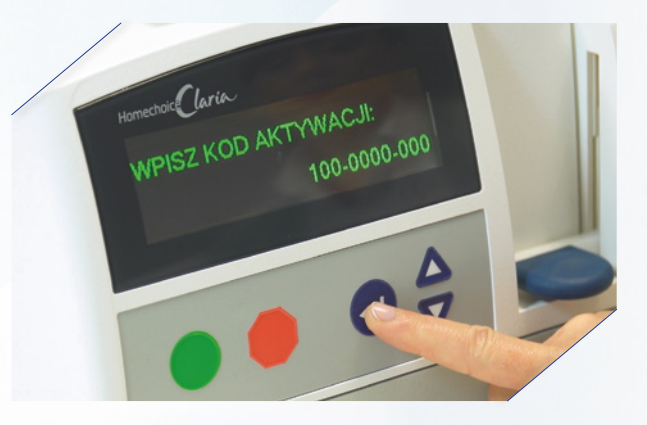

8 Naciśnij zielony przycisk.

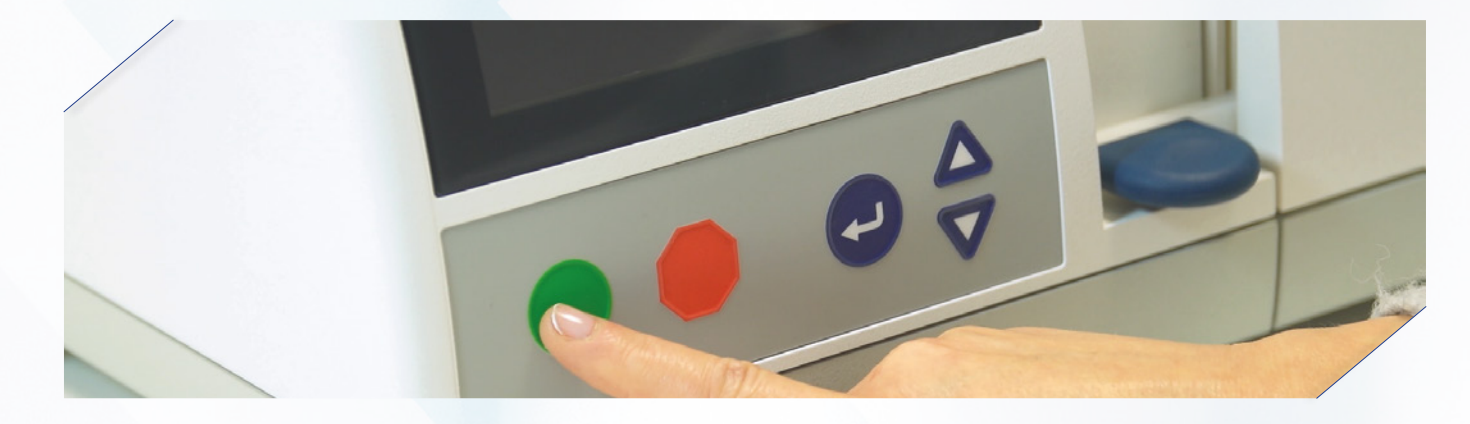

9 Naciśnij przycisk enter. Pojawi się twoje imię i nazwisko. Naciśnij enter.

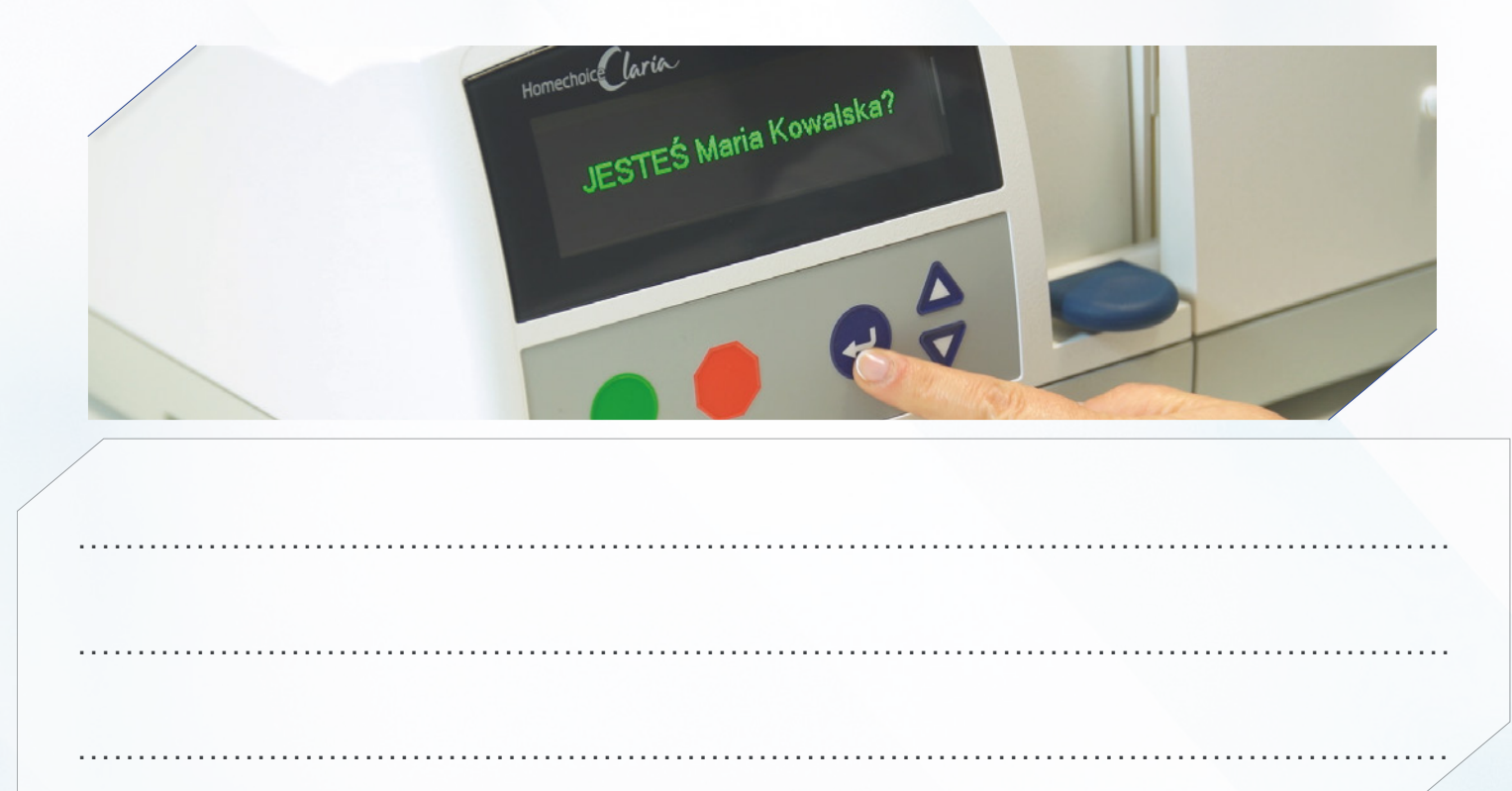

10 Naciśnij enter zostaną wyświetlone ustawienia terapii.

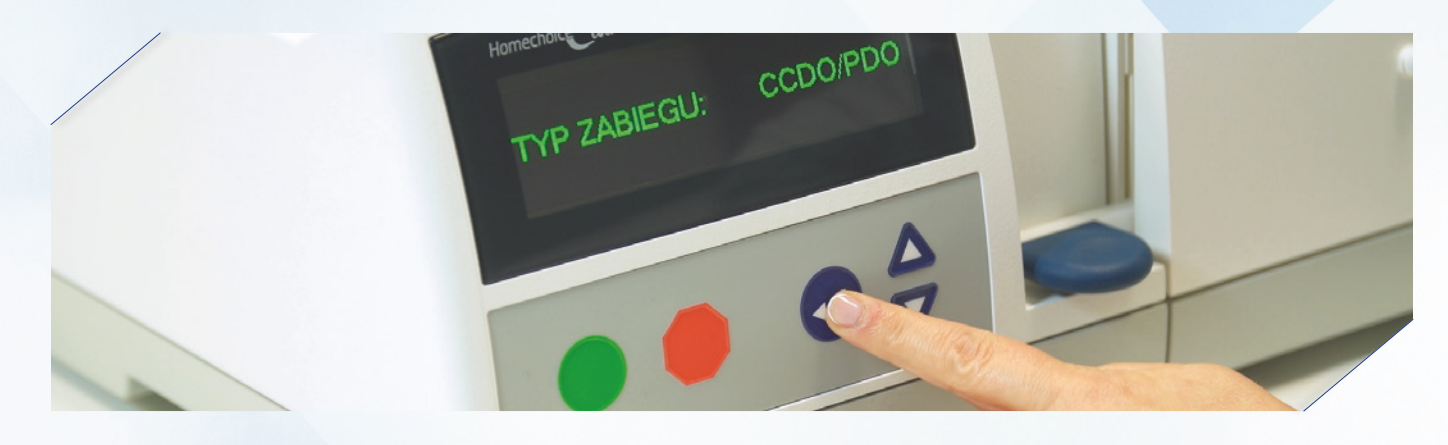

11 Naciśnij enter do momentu, aż zostanie wyświetlony komunikat "Czy program jest prawidłowy?"

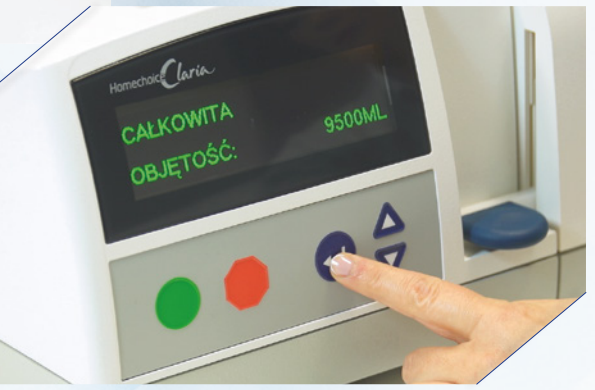

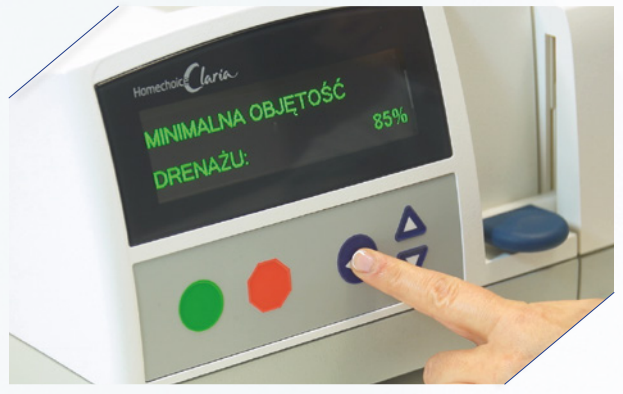

12 Jeśli wszystkie ustawienia są prawidłowe naciśnij zielony przycisk.

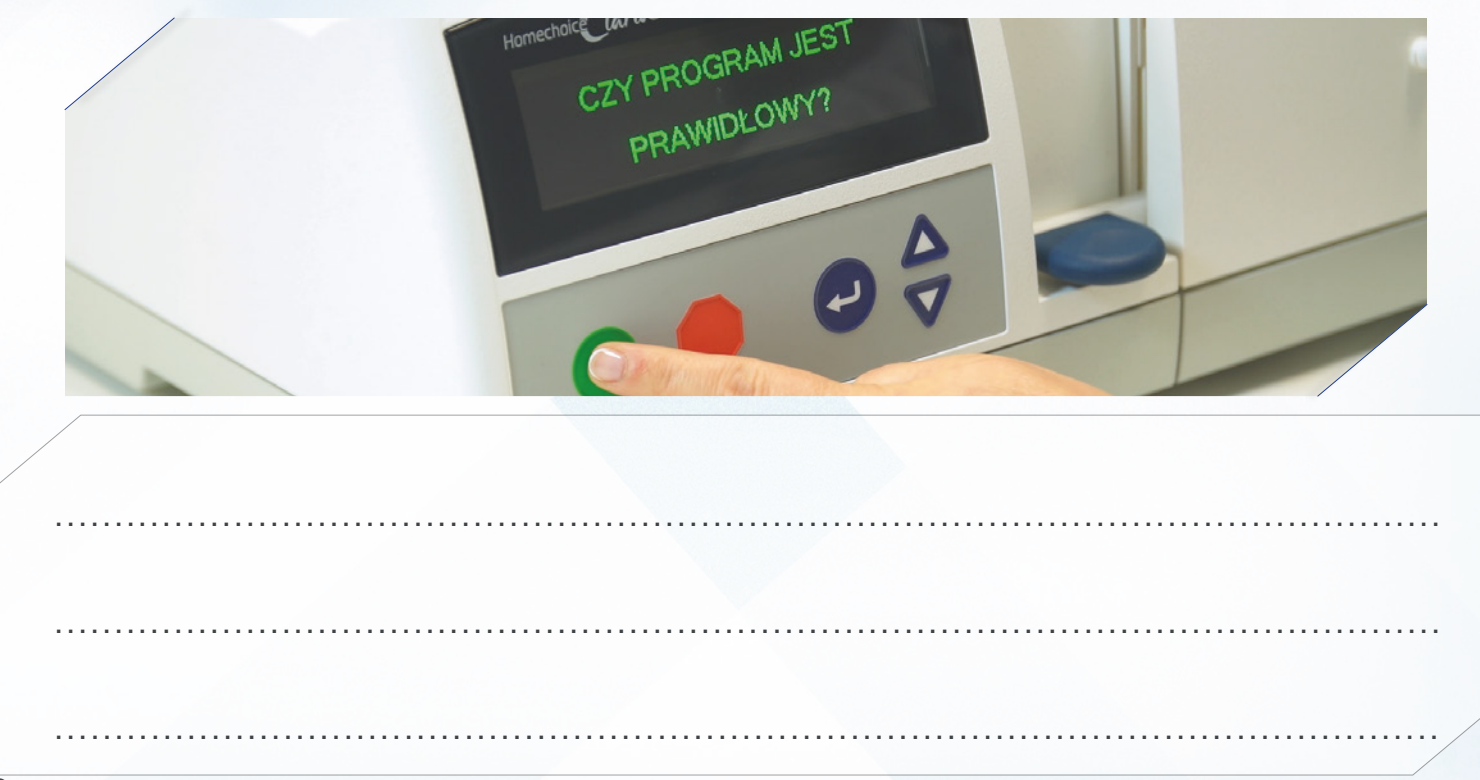

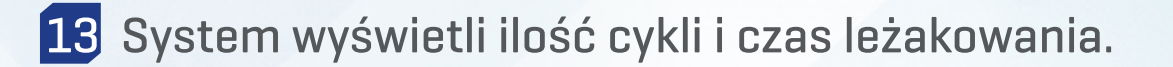

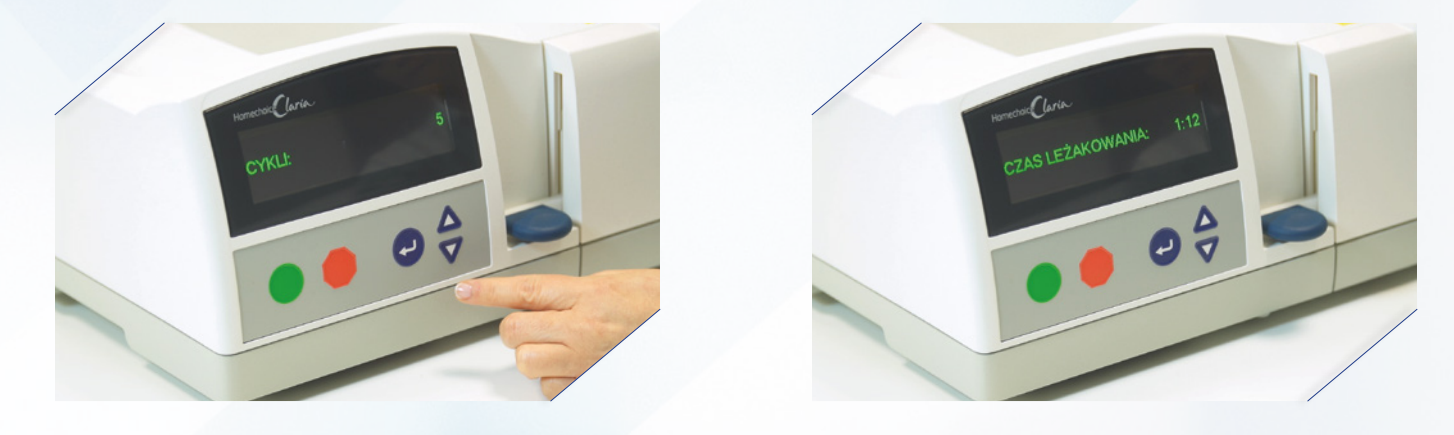

14 Wpisz dane zaprogramowane przez nefrologa lub pielęgniarkę.

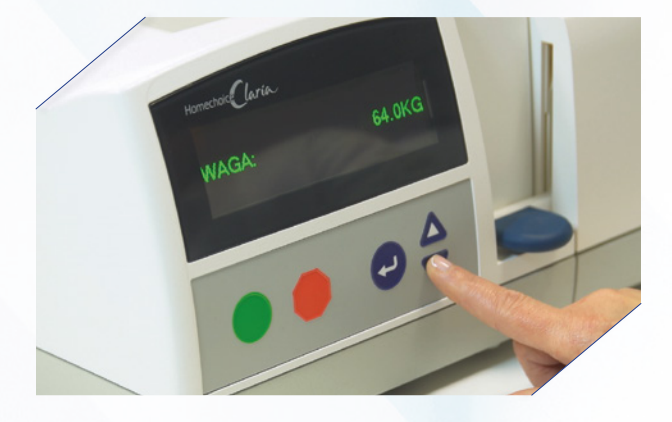

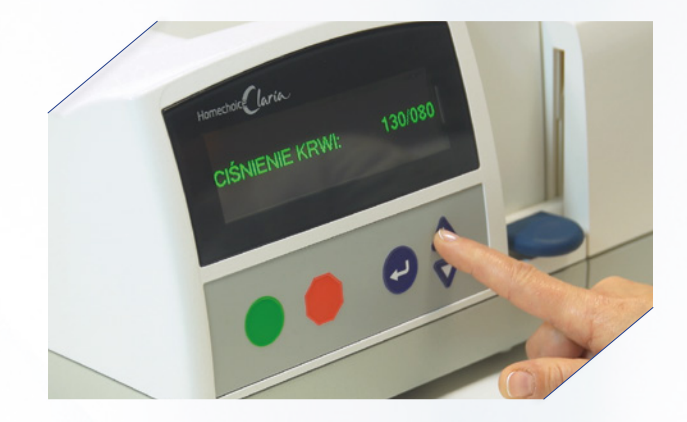

15 Po wprowadzenia wszystkich danych naciśnij czerwony przycisk. System jest gotowy do rozpoczęcia zabiegu.

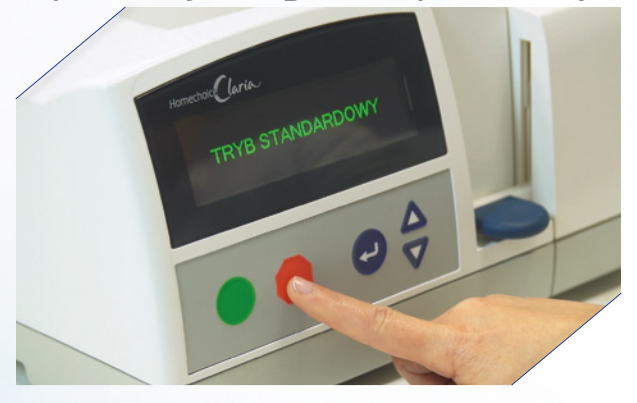

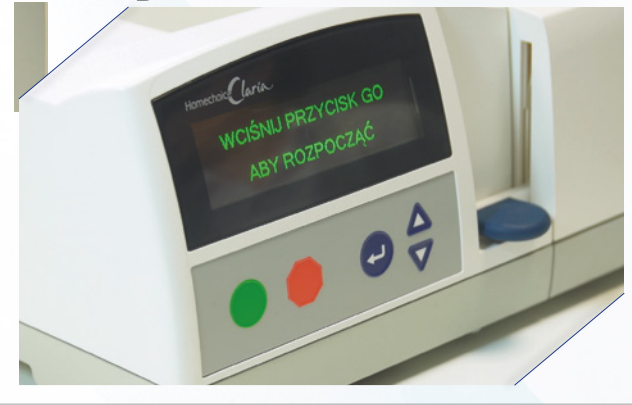

## Przygotowanie do zabiegu

1 Włącz cykler i naciśnij zielony przycisk.

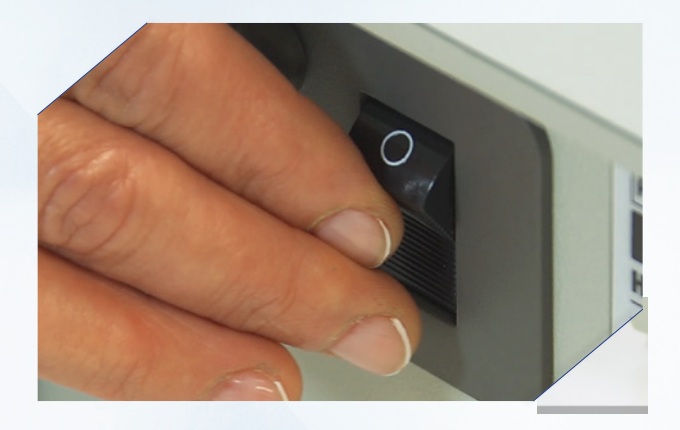

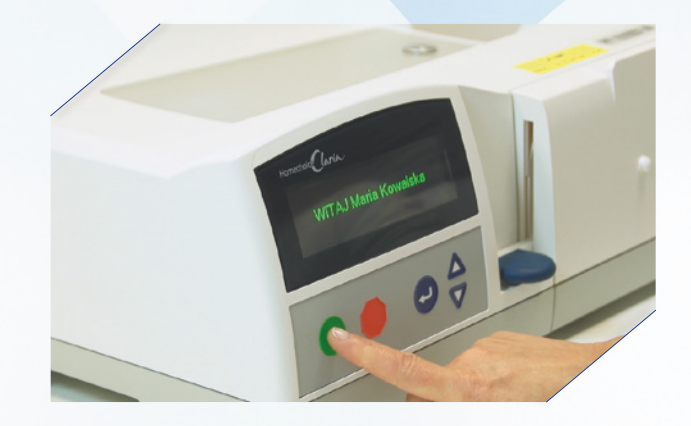

2 Wpisz dane zaprogramowane przez nefrologa lub pielęgniarkę.

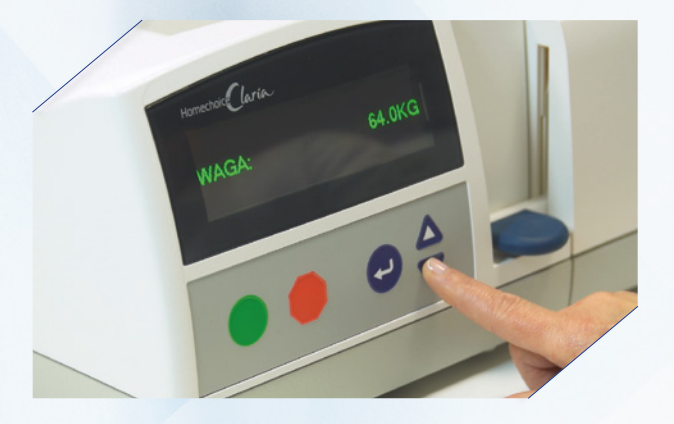

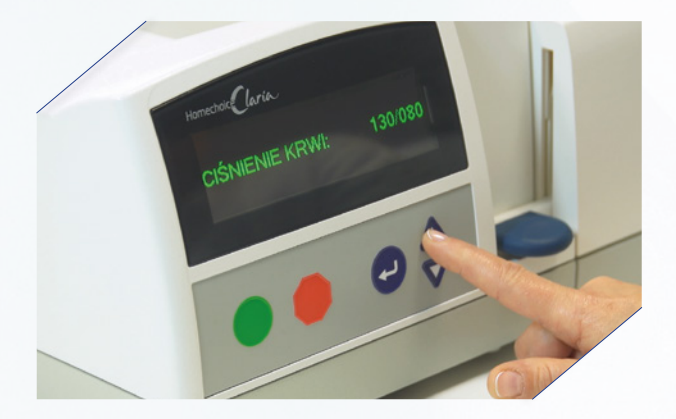

**3** Po wprowadzeniu danych naciśnij czerwony przycisk.

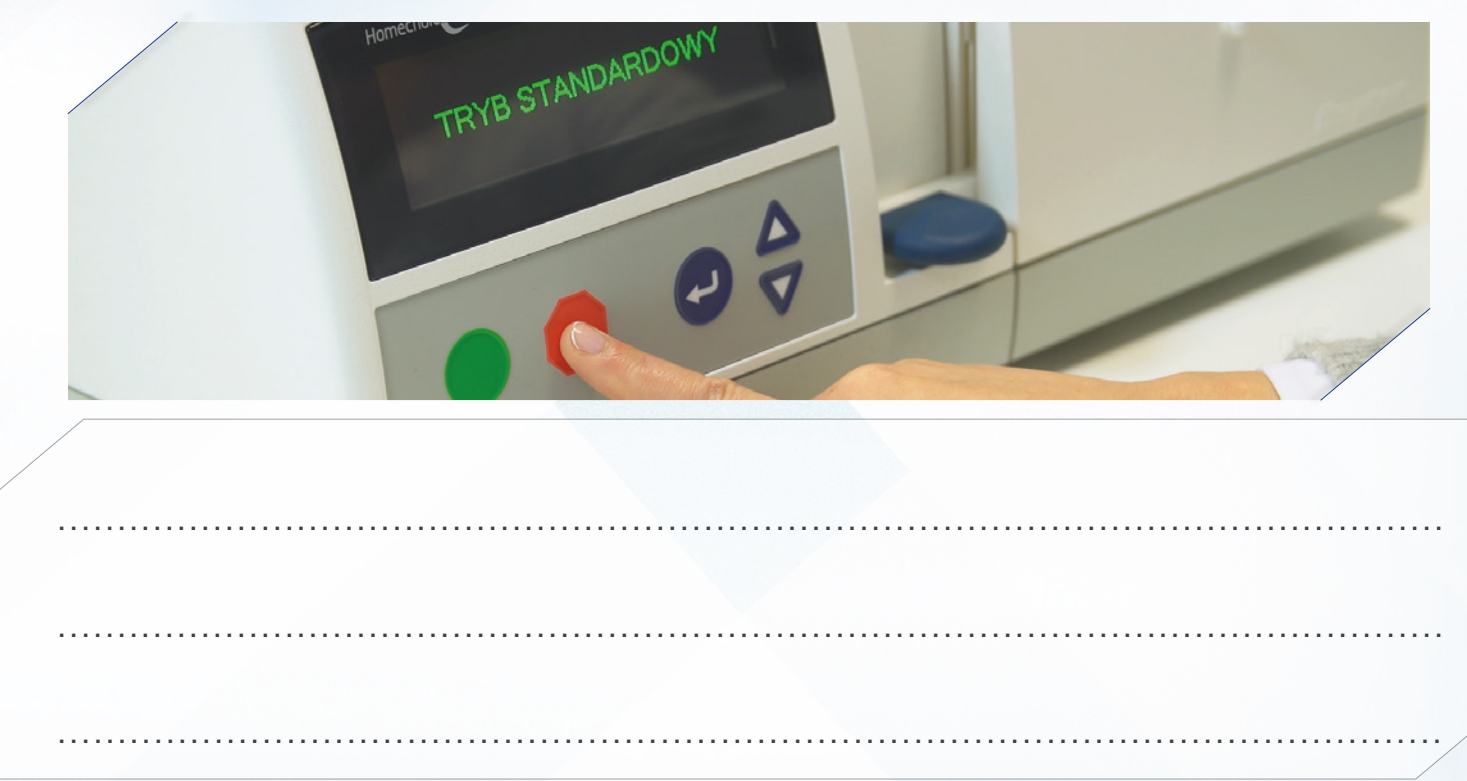

Przygotuj wszystkie produkty potrzebne do dializy.
Worki z płynami, zestaw linii z kasetą.

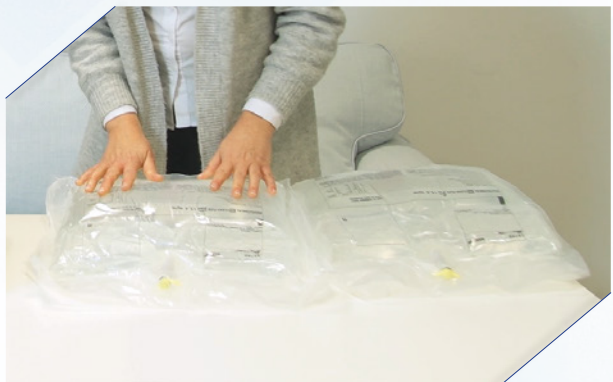

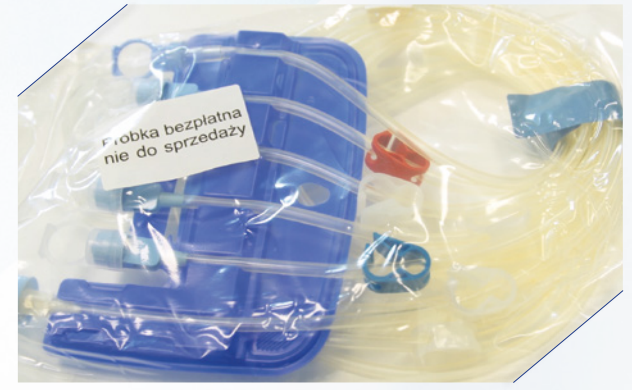

5 Osłonkę na połączenie i mini cap, maseczkę oraz środek do dezynfekcji rąk.

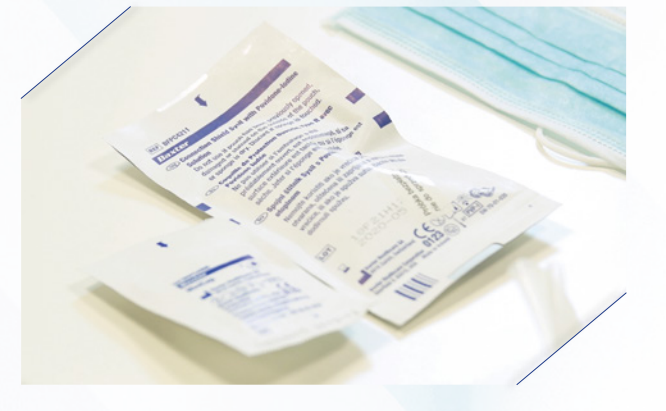

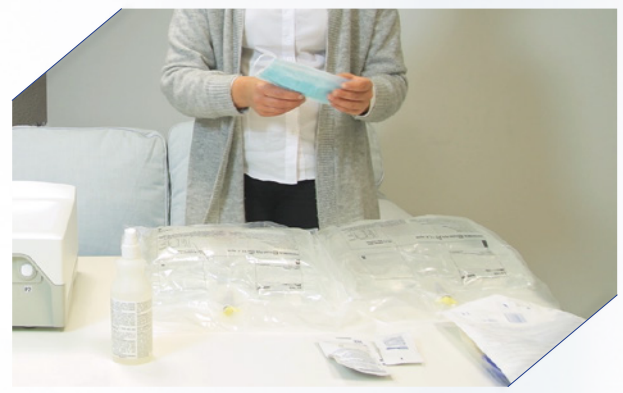

6 Załóż maskę zakrywającą usta i nos.

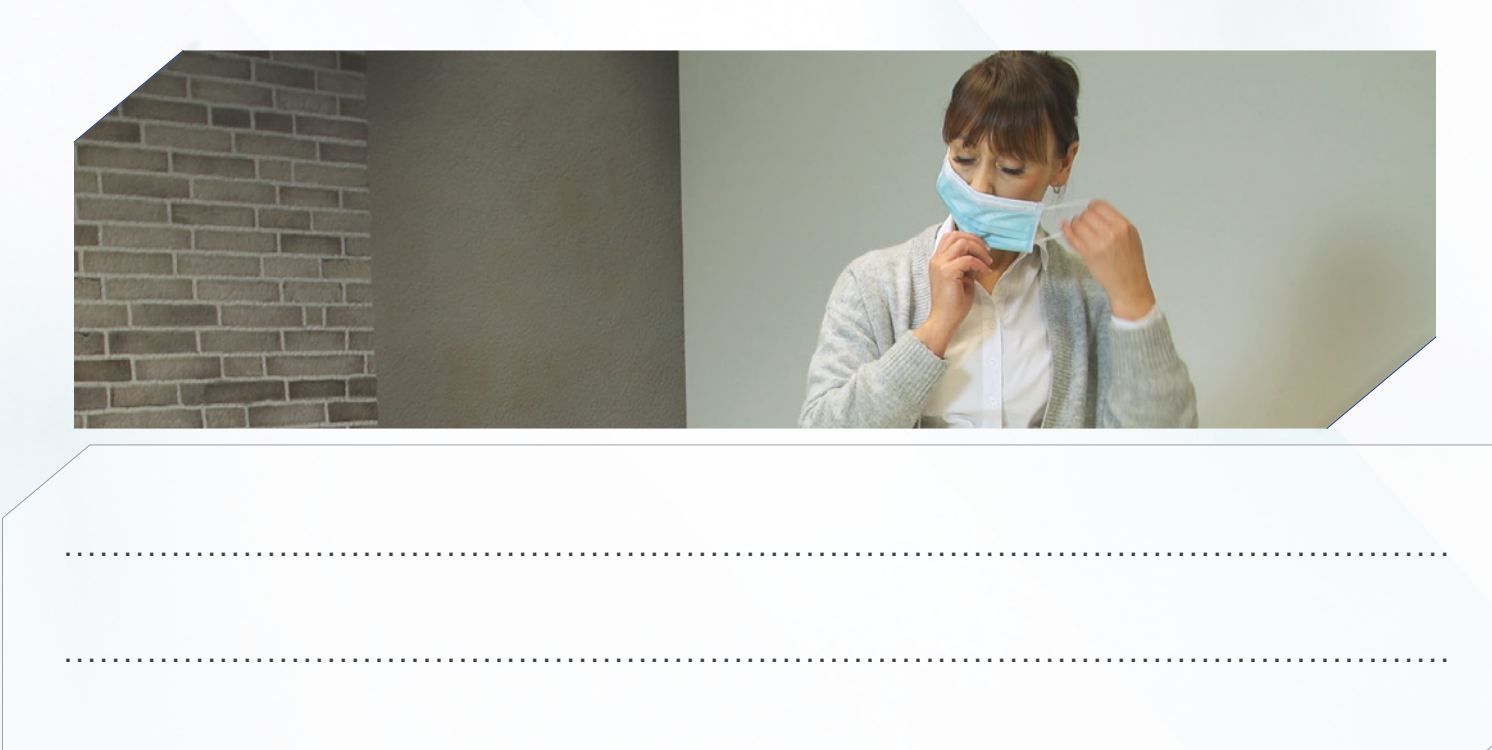

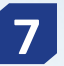

### **7** Przygotuj worki i linie.

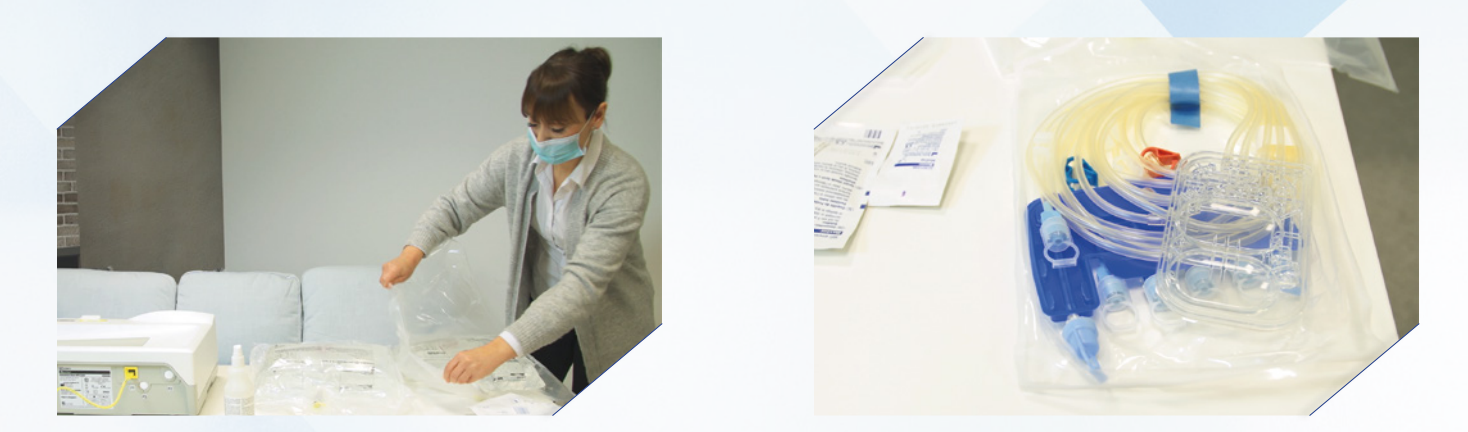

8 Umyj ręce-postępuj zgodnie z techniką 6 kroków.

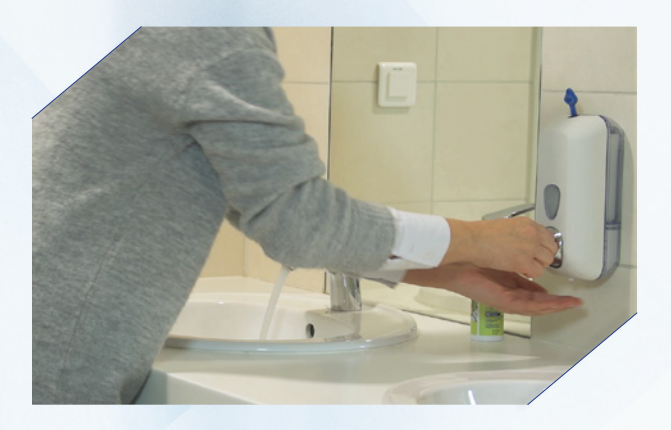

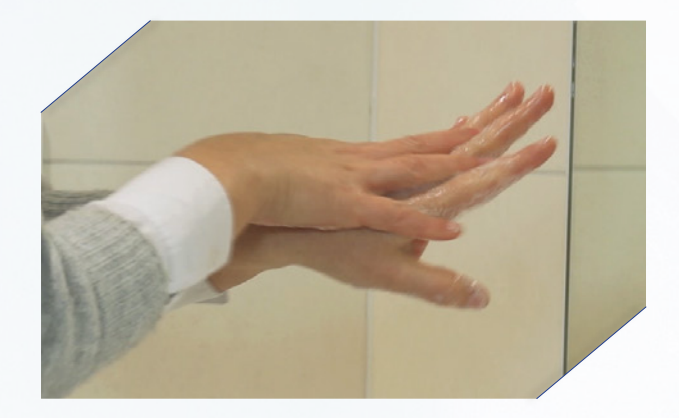

9 Zdezynfekuj ręce.

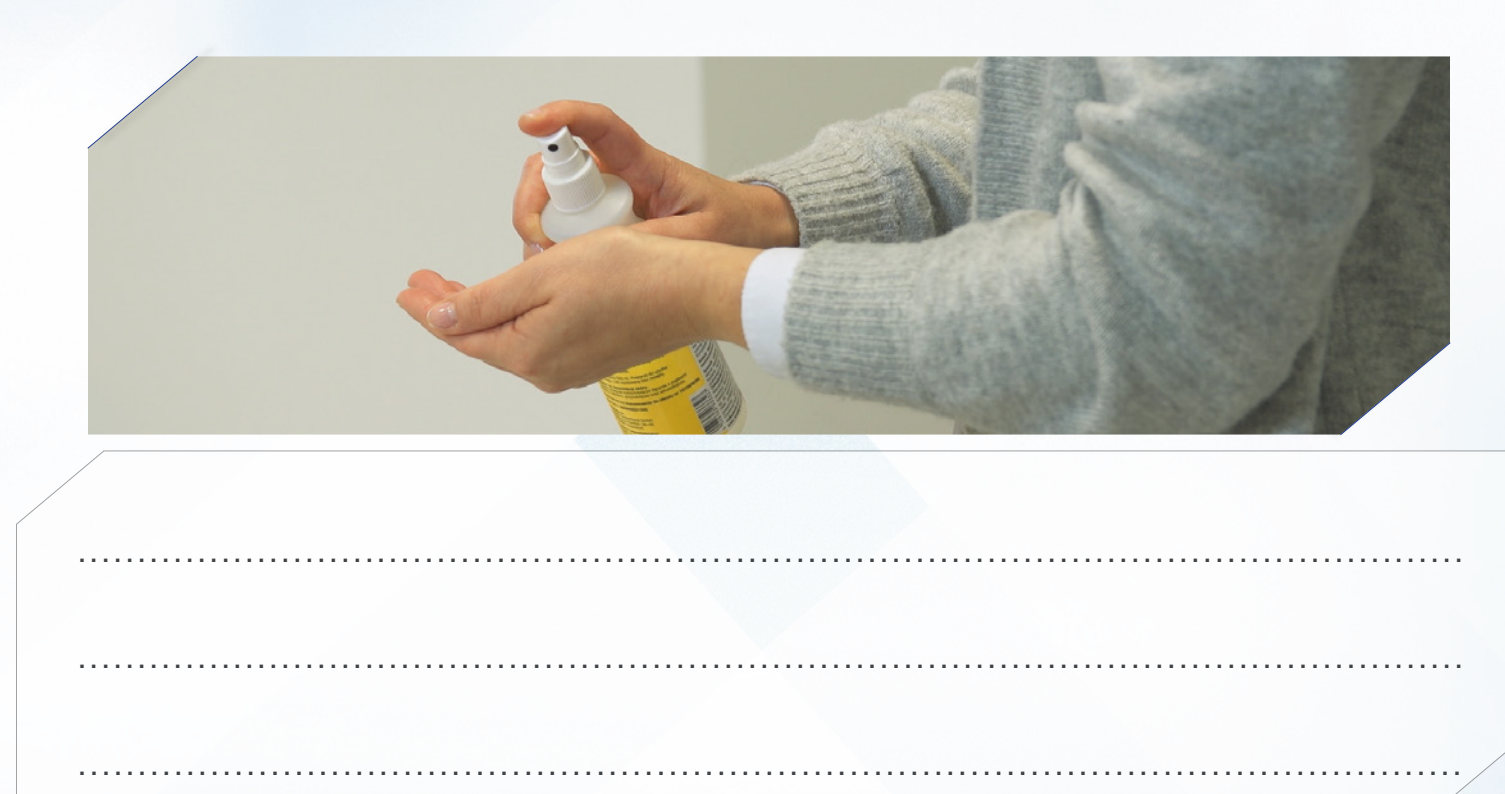

### 10 Aktywuj worki.

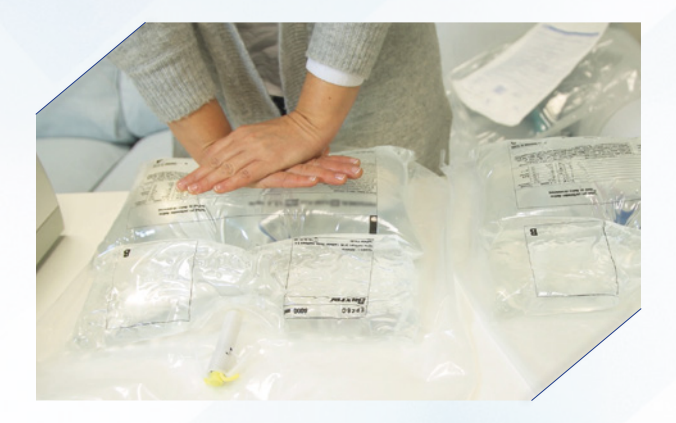

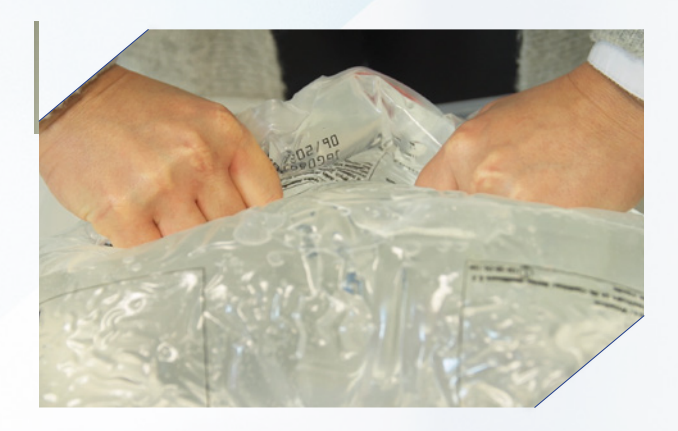

11 Połóż worki: na podgrzewaczu i obok cyklera i naciśnij zielony przycisk.

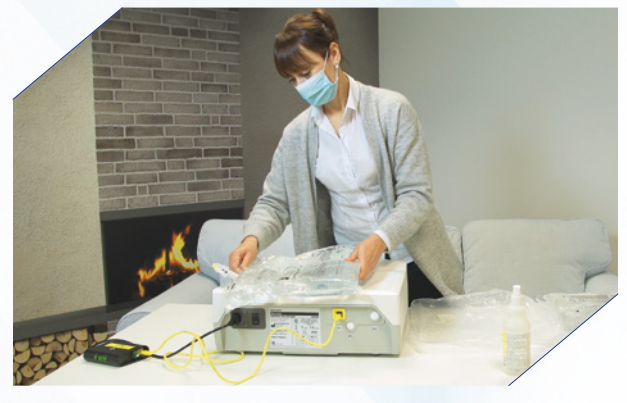

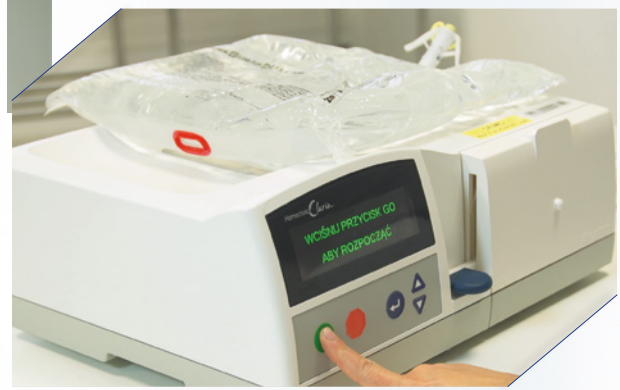

12 Zamknij wszystkie zaciski na liniach.

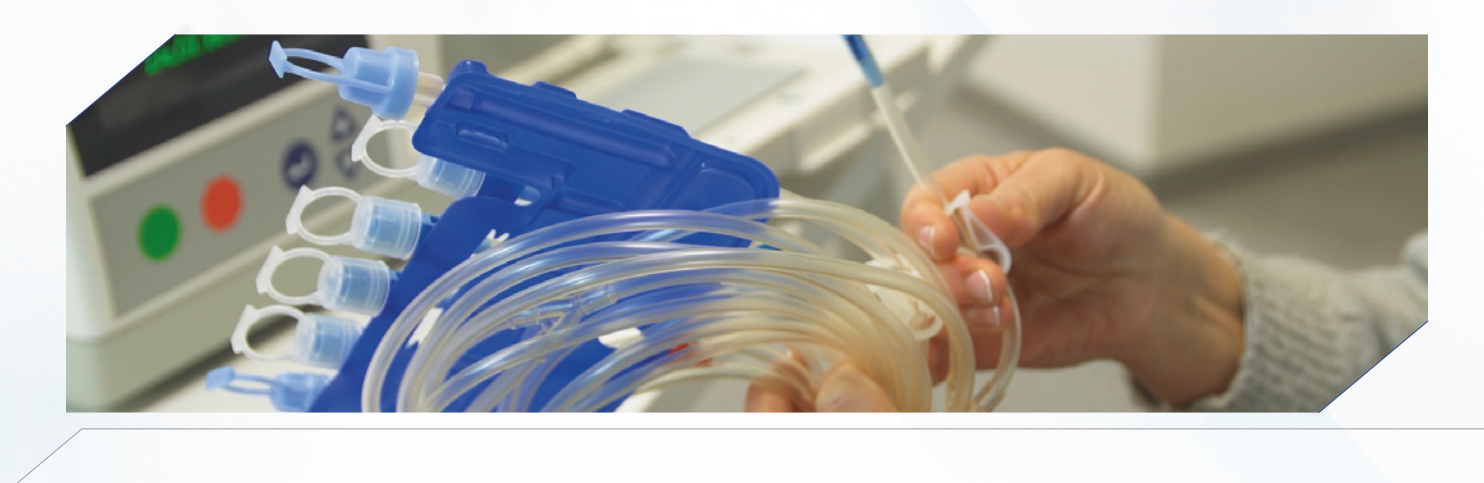

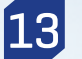

13 Załóż kasetę liniami skierowanymi w prawą stronę cyklera.

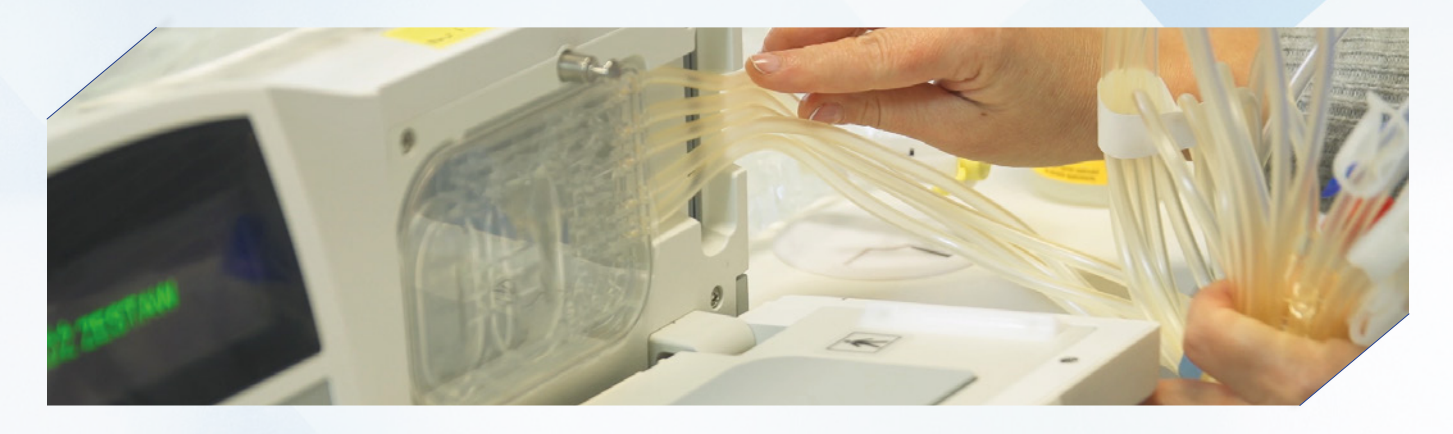

### 14 Załóż organizator.

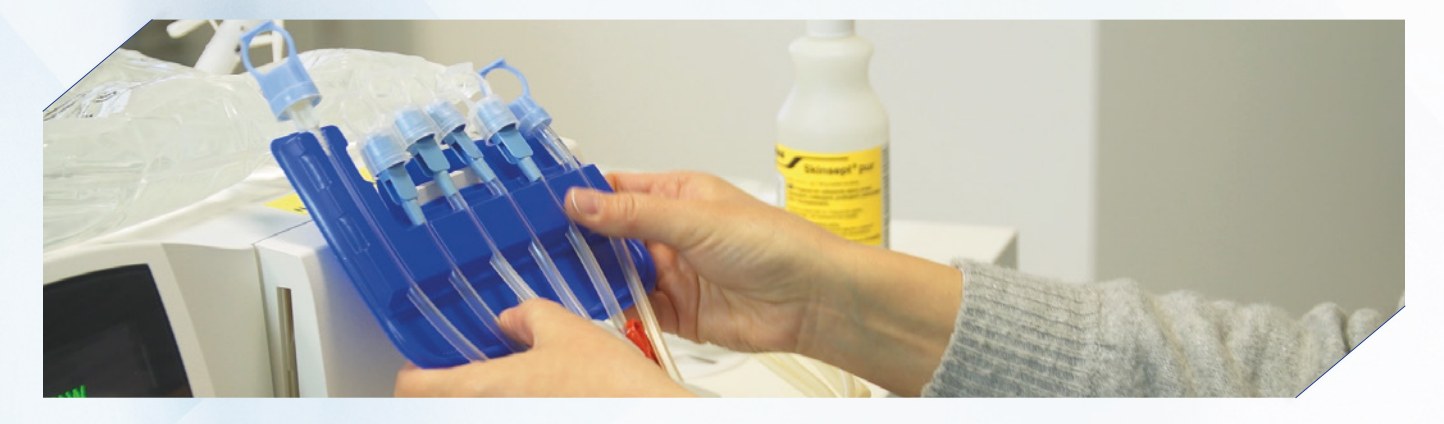

15 Włóż linię drenażową do wiaderka.

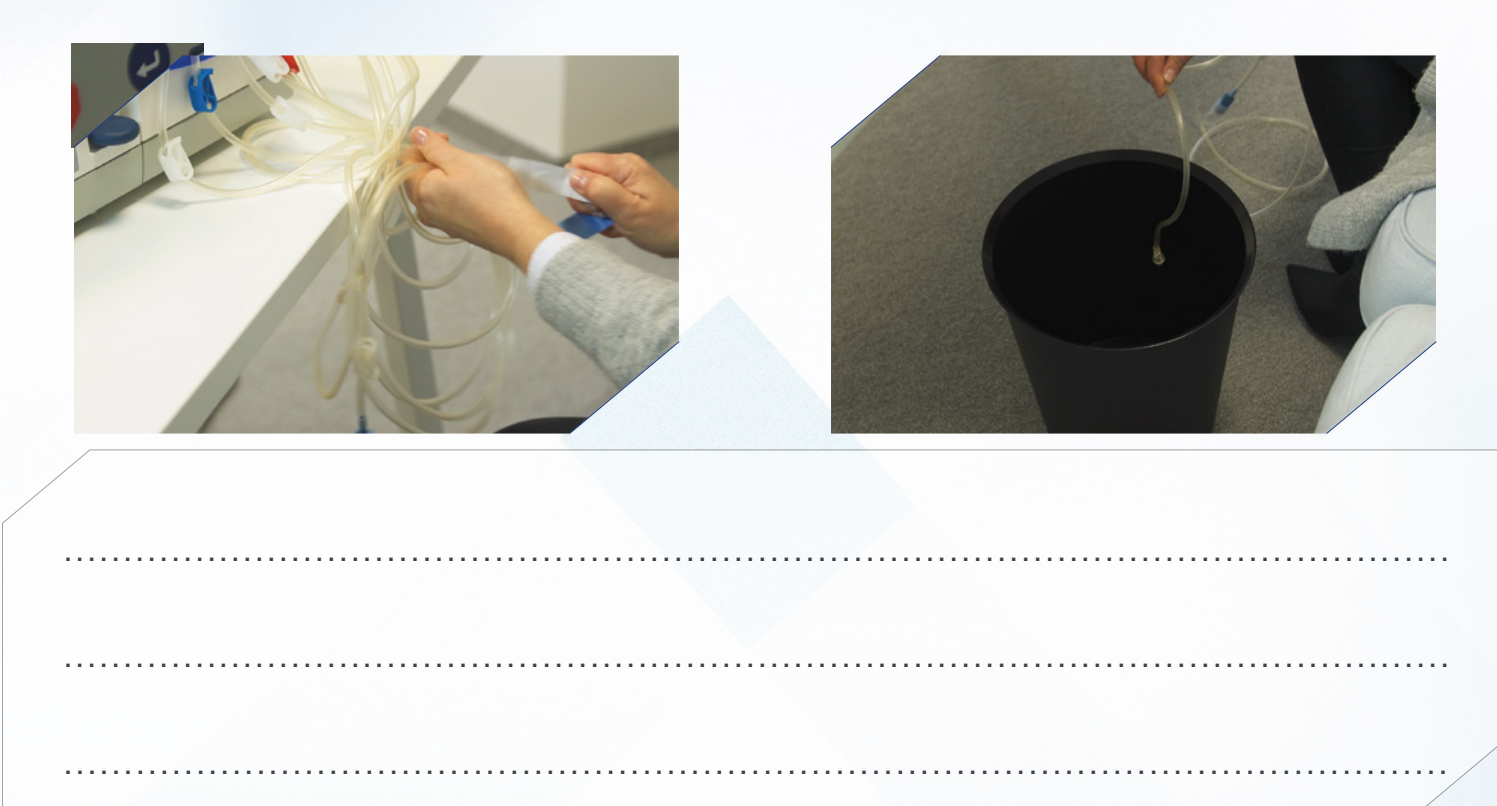

**16** Ponownie umyj ręce-postępuj zgodnie z techniką 6 kroków. Zdezynfekuj ręce.

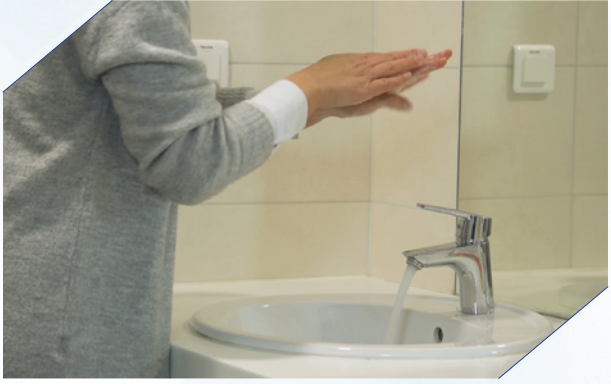

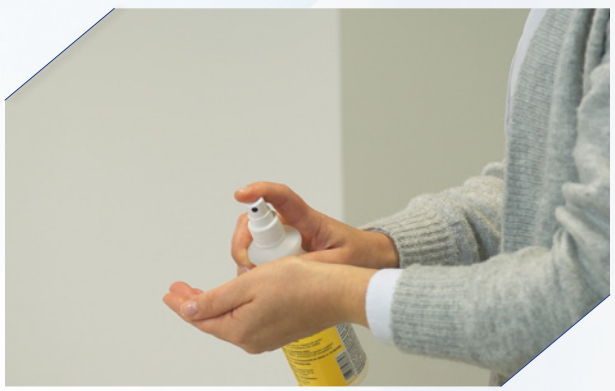

17 Podłącz worki zaczynając od worka na podgrzewaczu.

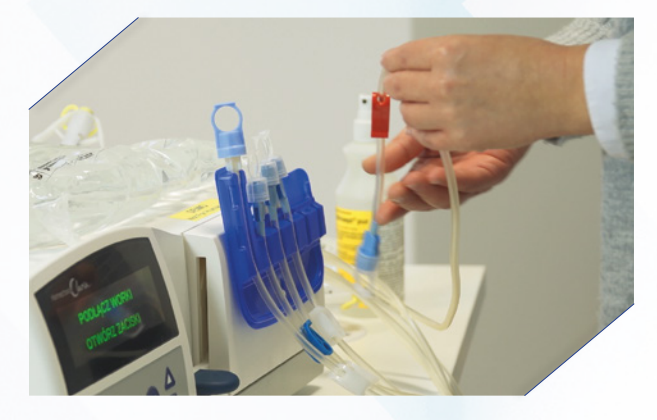

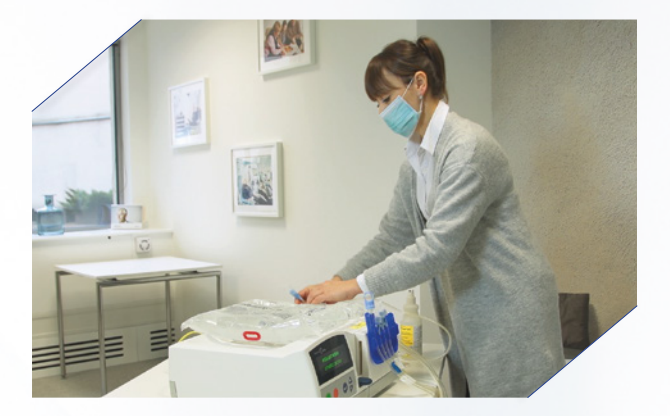

18 Podłącz linię z czerwonym zaciskiem, otwórz zacisk.

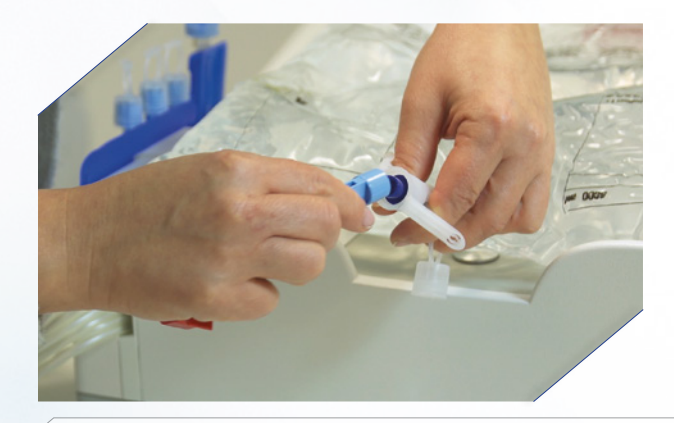

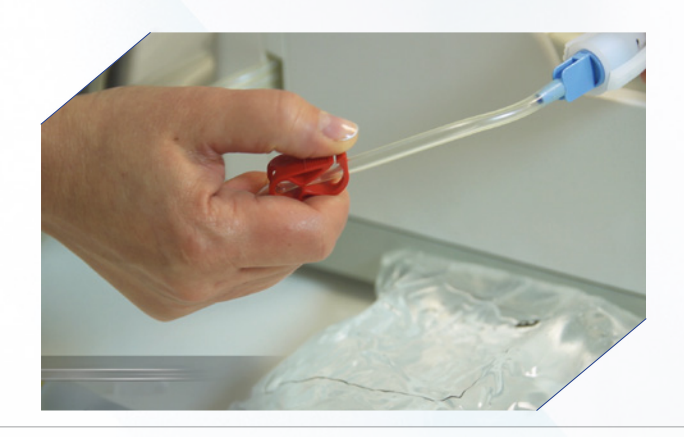

19 Do worka uzupełniającego podłącz linię z białym zaciskiem, otwórz zacisk.

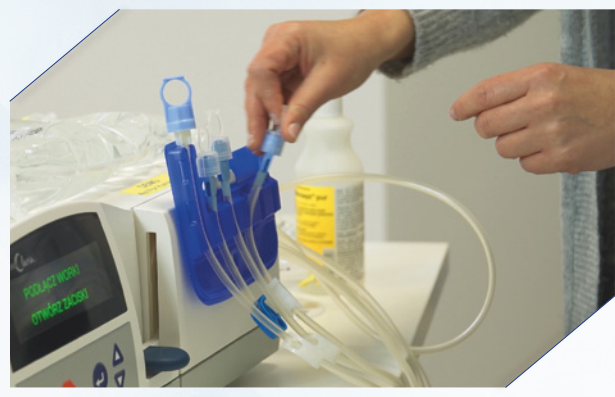

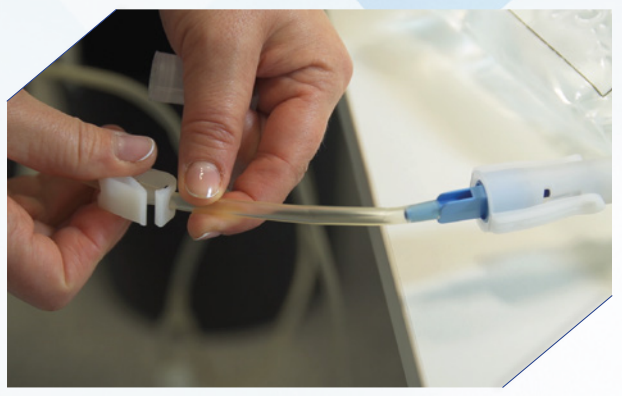

20 Do worka na ostanie napełnienie podłącz linię z niebieskim zaciskiem, otwórz zacisk.

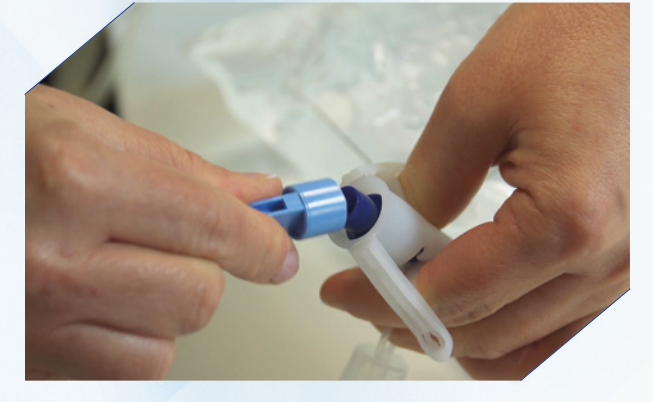

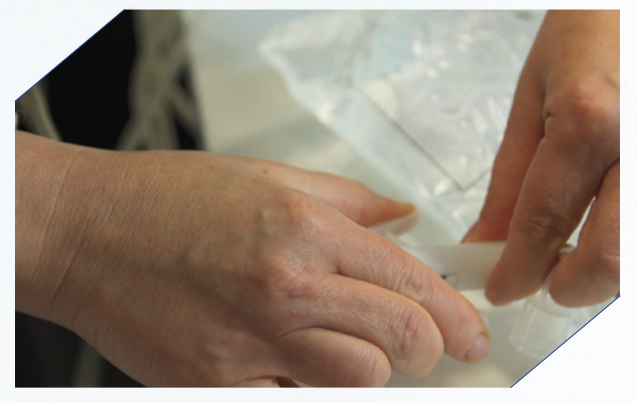

21 Otwórz zacisk na linii pacjenta i naciśnij zielony przycisk.

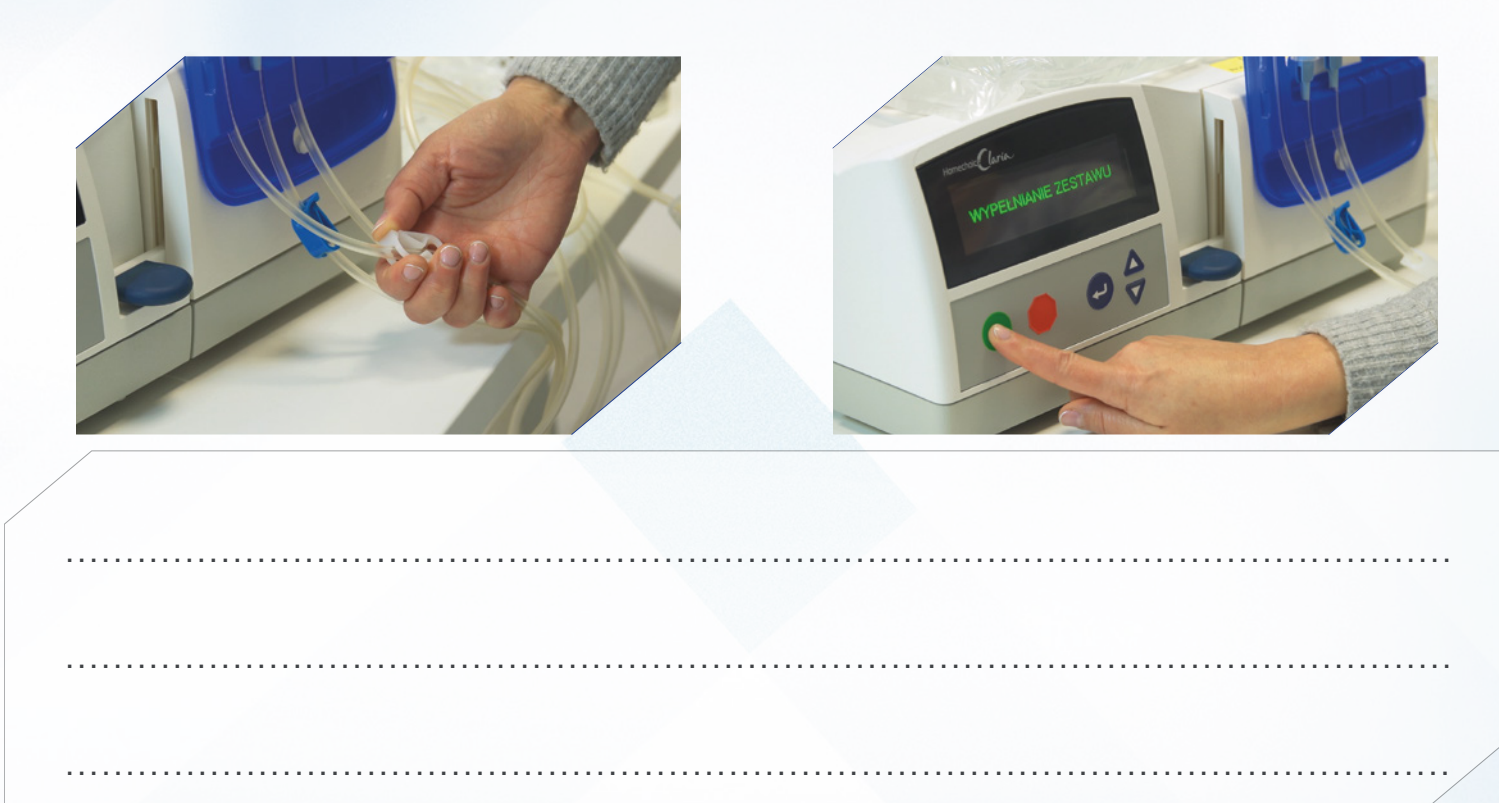

22 Sprawdź czy linia pacjenta jest wypełniona płynem, zamknij zacisk na linii pacjenta.

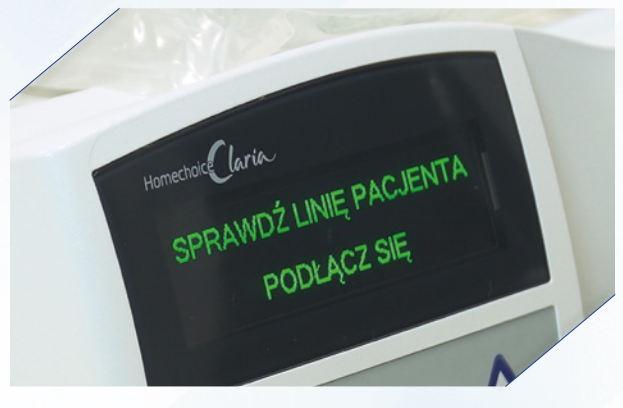

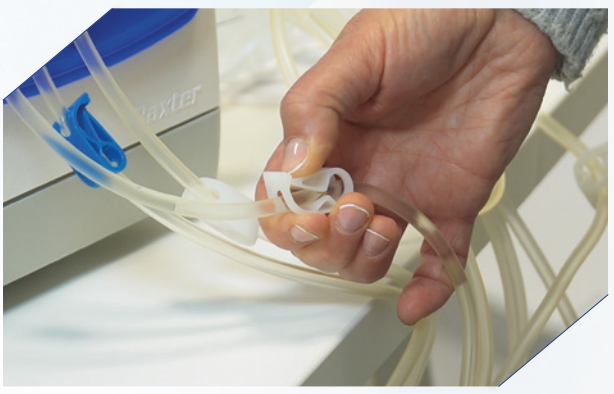

23 Załóż maskę zakrywając usta i nos oraz przygotuj cewnik.

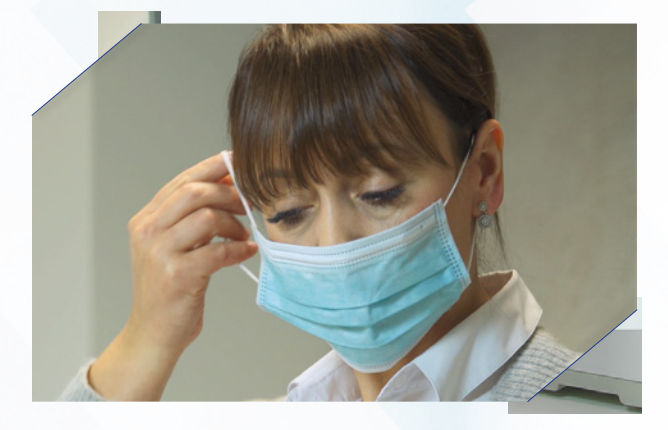

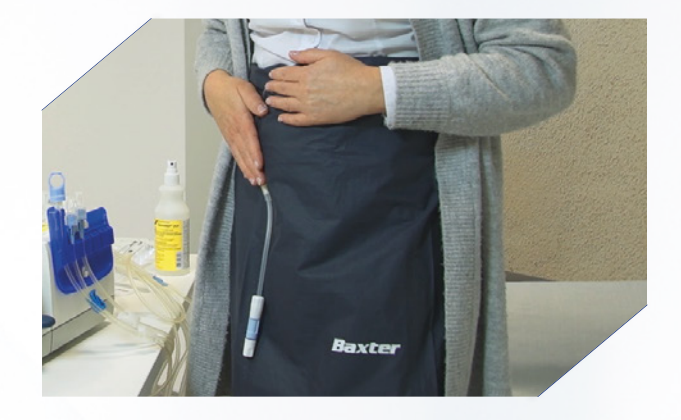

24 Ponownie umyj ręce-postępuj zgodnie z techniką 6 kroków. Zdezynfekuj ręce.

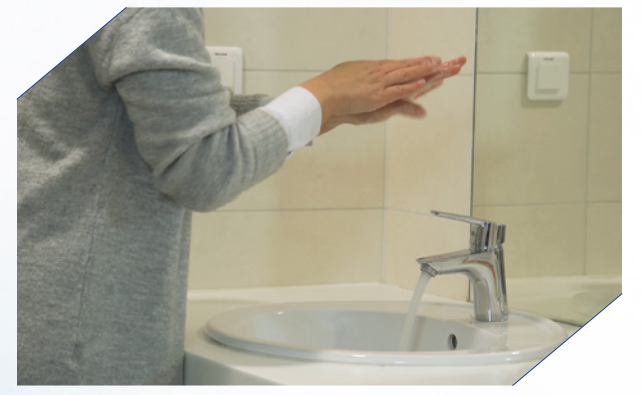

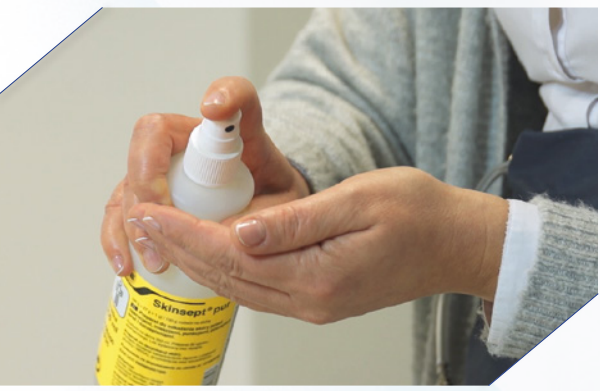

#### 25 Podłącz się trzymając Transfer-set nieruchomo.

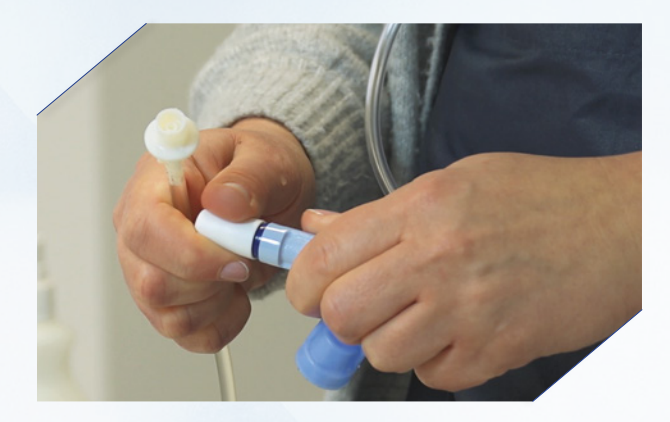

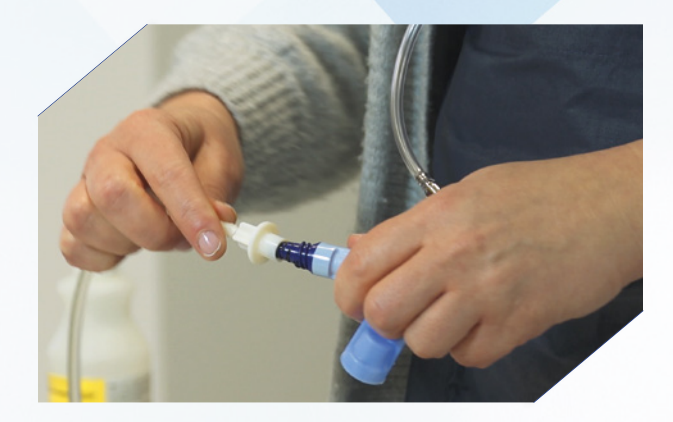

26 Załóż osłonkę na podłączenie i otwórz zacisk na linii pacjenta.

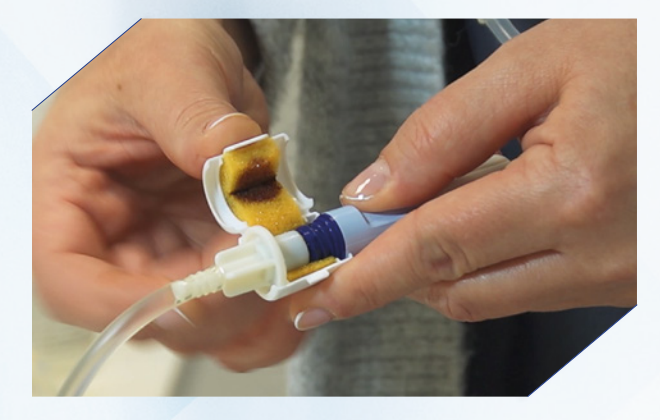

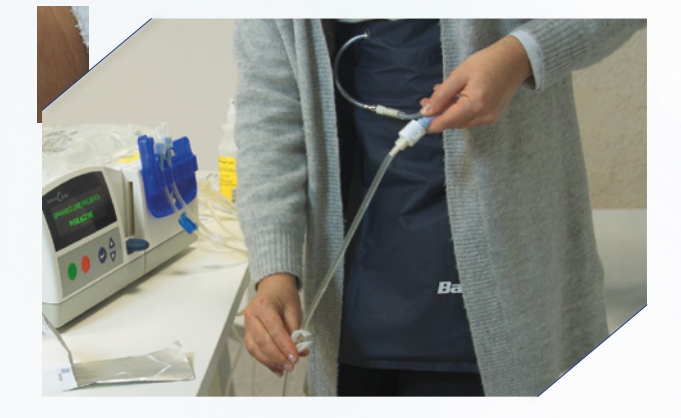

# 26 Otwórz zestaw łączący. Zabieg zaczyna się od drenażu początkowego.

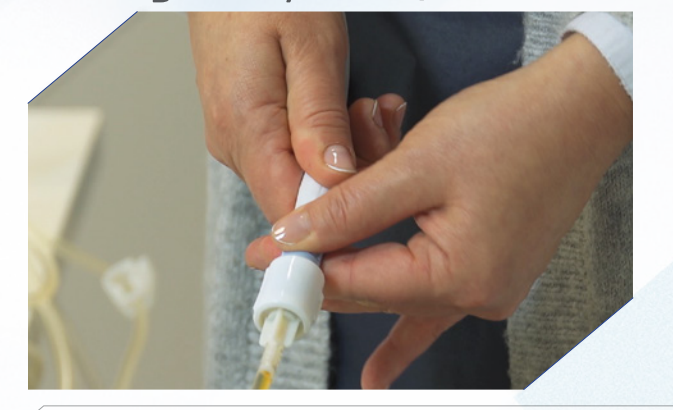

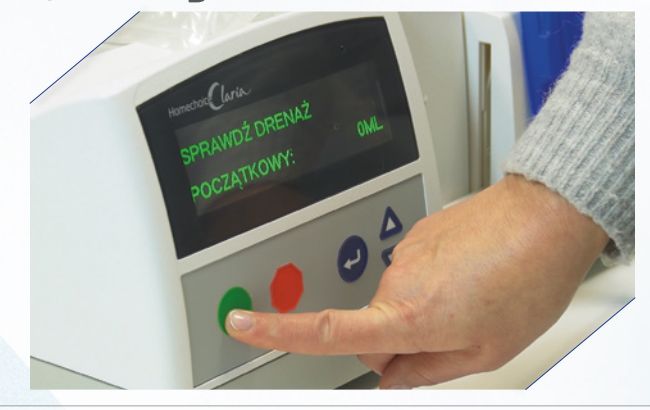

# Zakończenie zabiegu

 Po zakończeniu zabiegu strzałką w dół sprawdź parametry zabiegu. Naciśnij zielony przycisk.

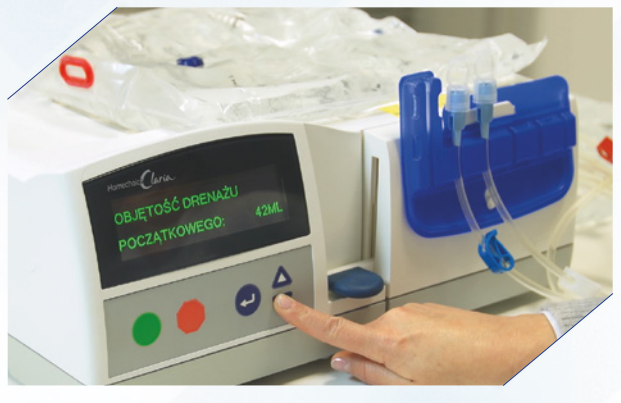

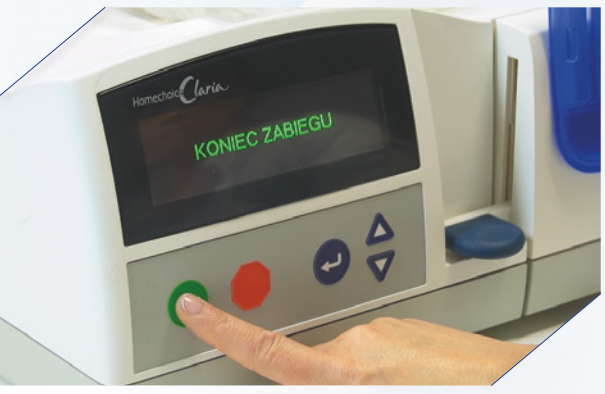

2 Zamknij zacisk zestawu łączącego i zacisk na linii pacjenta.

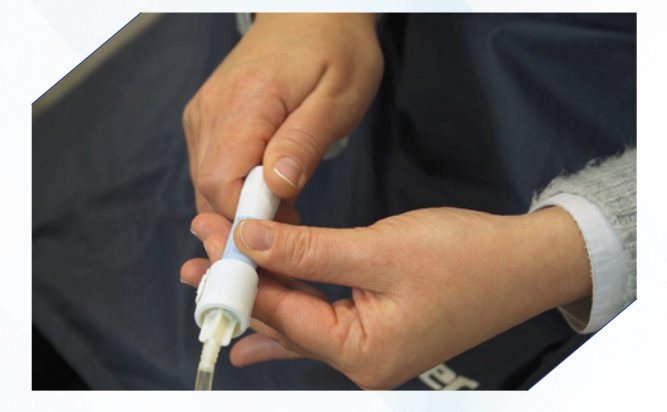

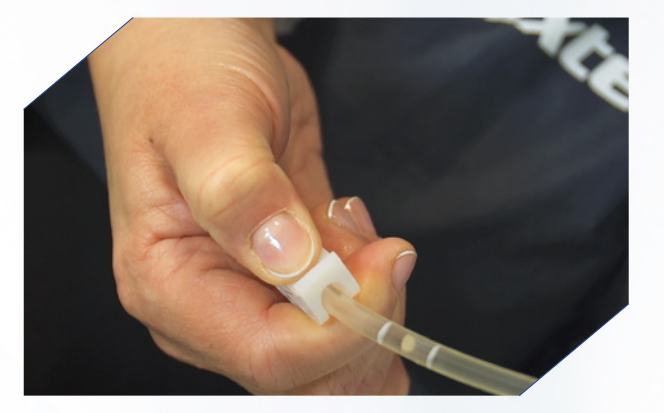

3 Zamknij zaciski na liniach podłączonych do worków.

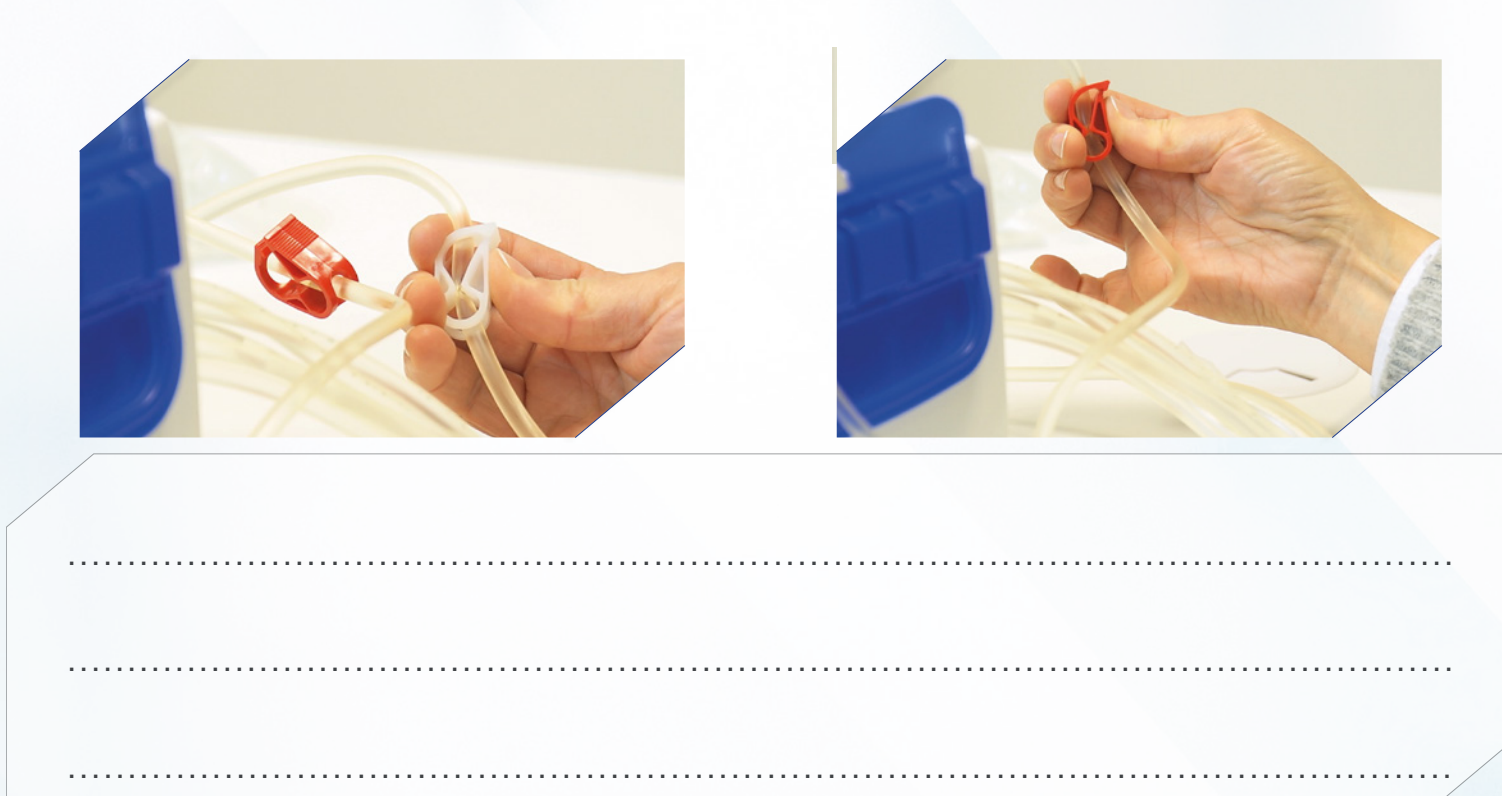

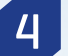

4 Załóż maskę zakrywającą usta i nos.

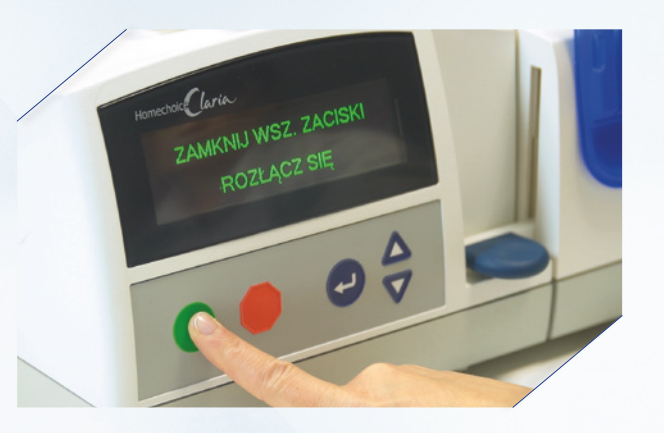

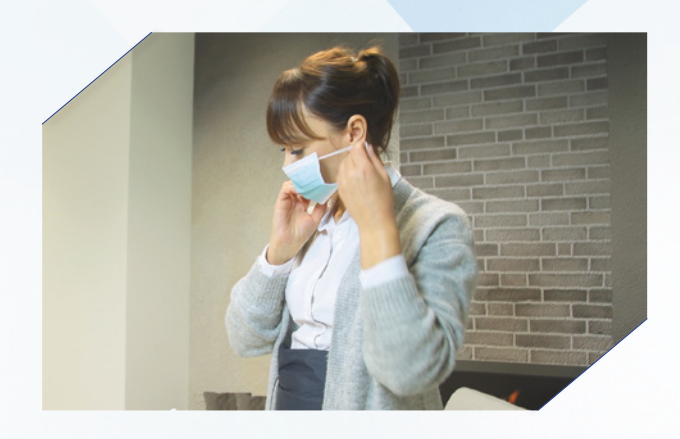

5 Otwórz opakowanie korka mini cap i zdezynfekuj ręce.

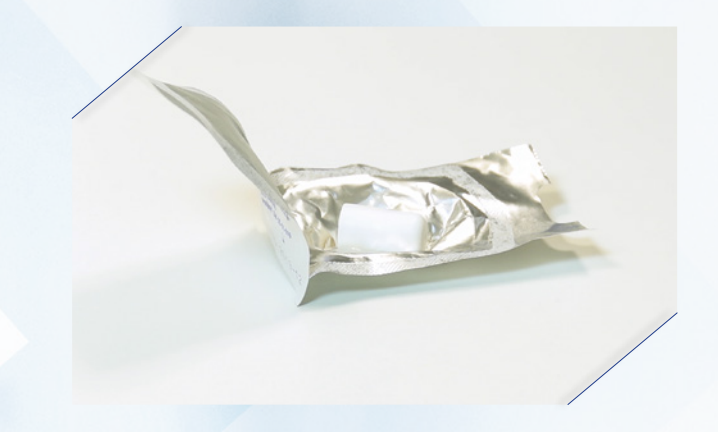

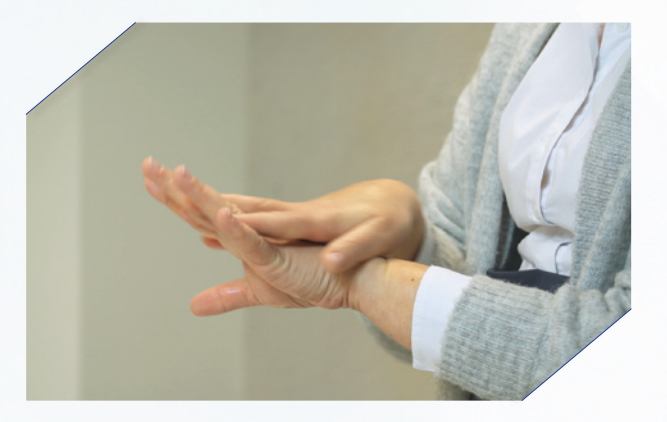

6 Odłącz się. Odkręcaj linię trzymając Transfer–set nieruchomo. Zabezpiecz Transfer-set korkiem mini cap.

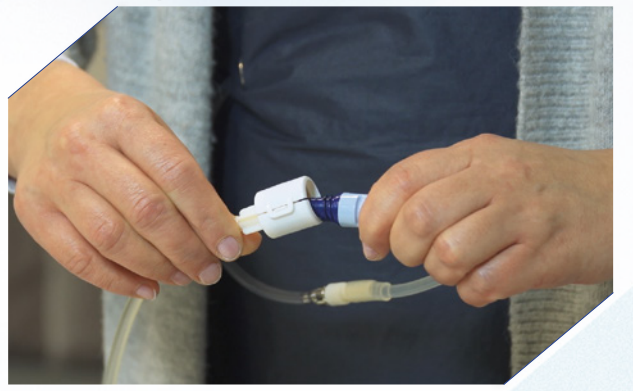

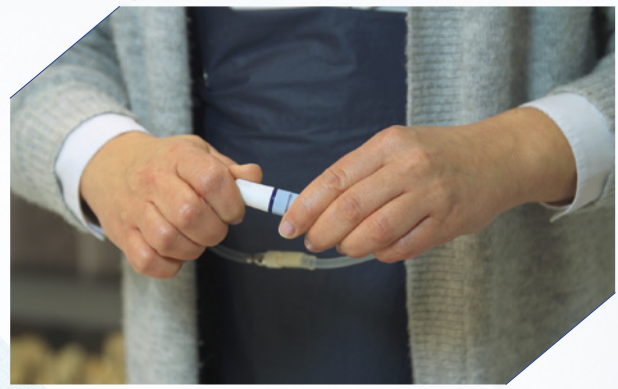

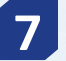

**7** Naciśnij zielony przycisk i wyjmij kasetę.

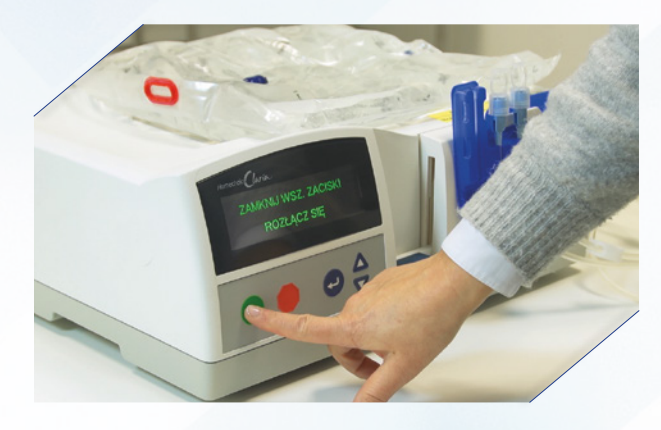

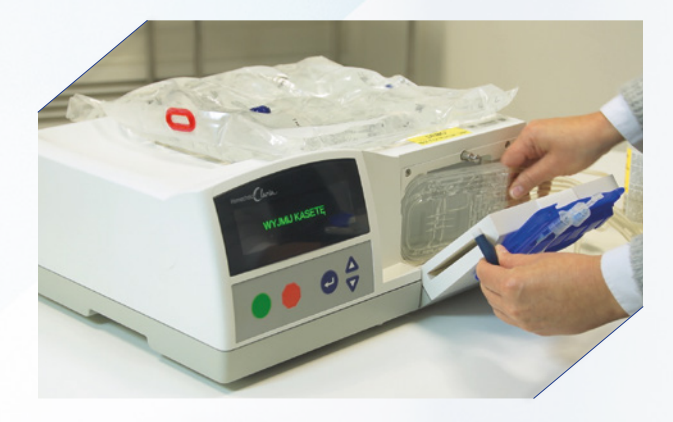

8 Naciśnij zielony przycisk. Cykler łączy się z siecią i przesyła twoje dane z terapii. Nie wyłączaj urządzenia.

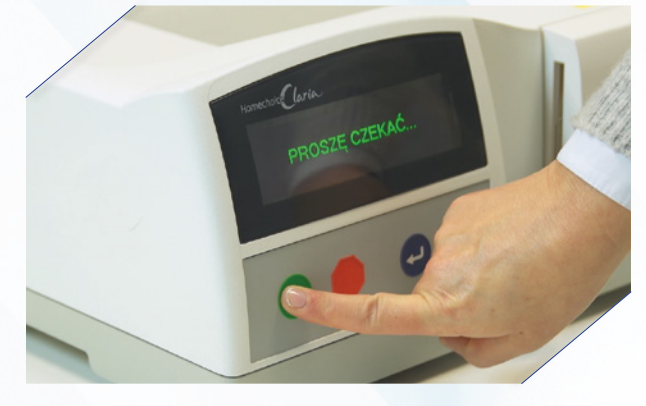

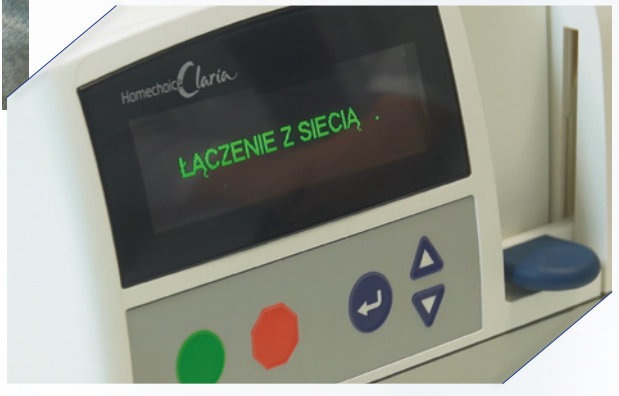

9 Wyłącz aparat głównym wyłącznikiem.

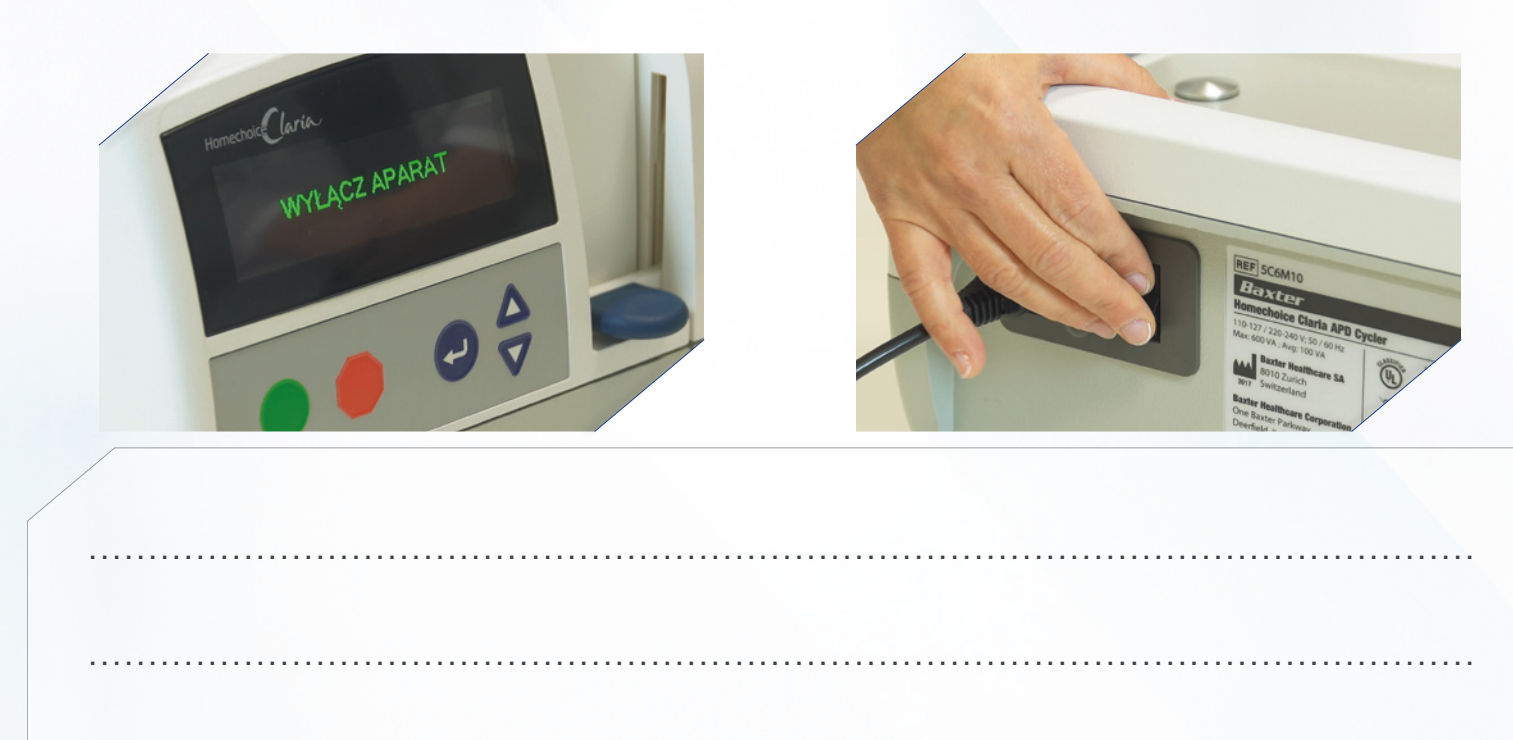

# Wcześniejsze zakończenie zabiegu

1 Aby wcześniej zakończyć zabieg naciśnij wyłącznik zasilania.

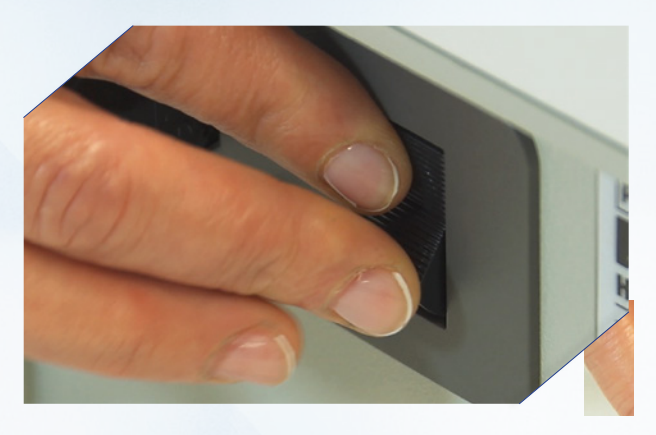

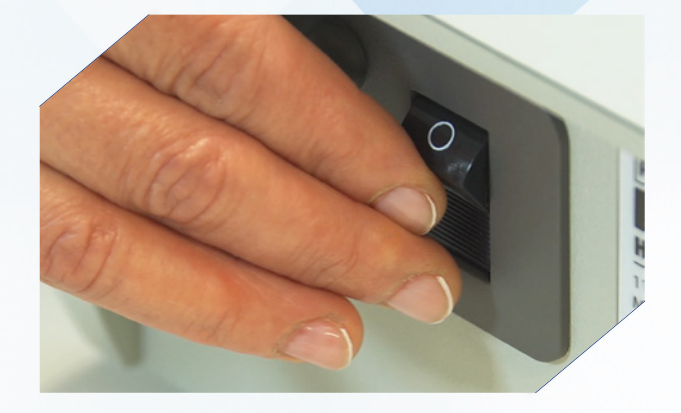

2 Naciśnij czerwony przycisk i naciskaj strzałkę w dół kolejno sprawdzając parametry zabiegu aż do momentu pojawienia się komunikatu "Zakończ zabieg". Naciśnij enter.

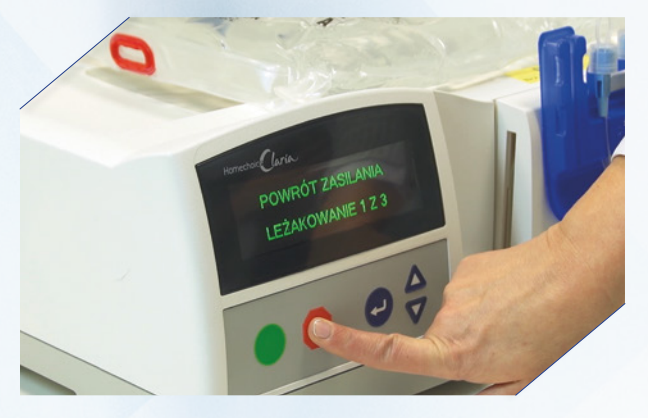

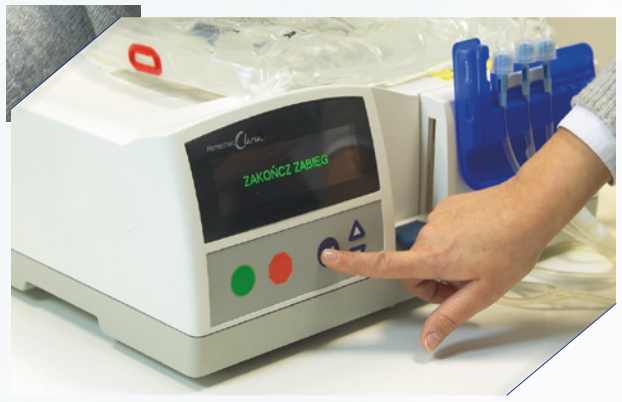

3 Zamknij zacisk zestawu łączącego i zacisk na linii pacjenta.

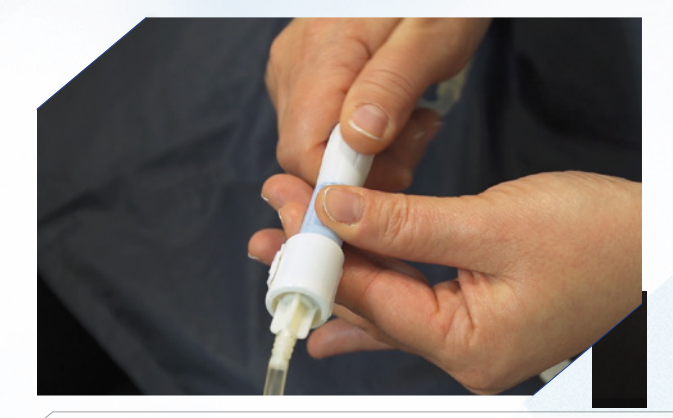

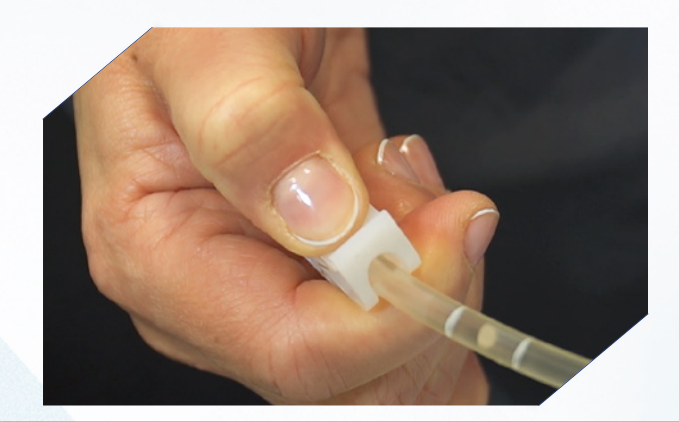

#### 4 Zamknij zaciski na liniach podłączonych do worków.

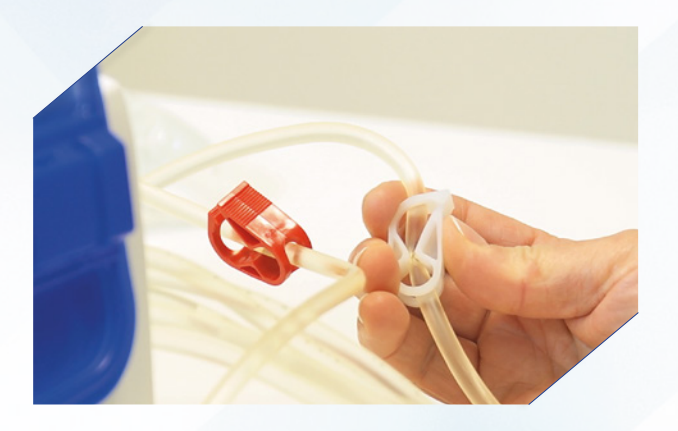

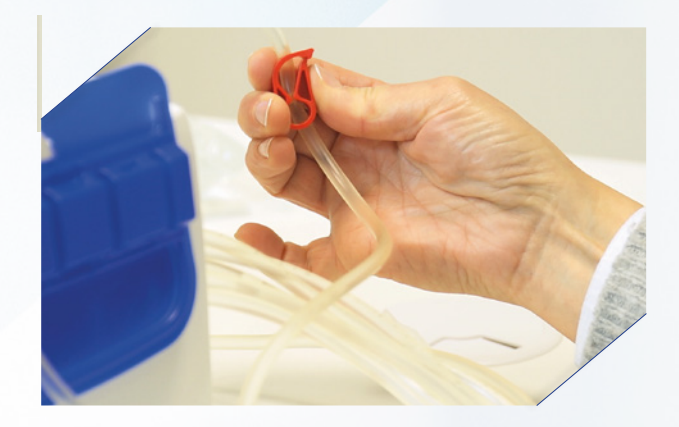

5 Załóż maskę zakrywającą usta i nos.

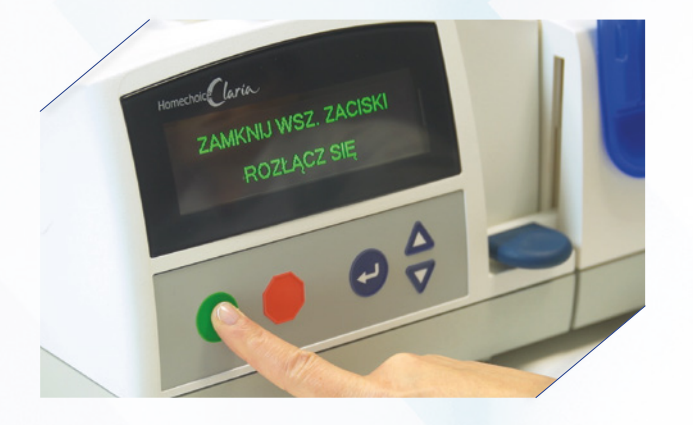

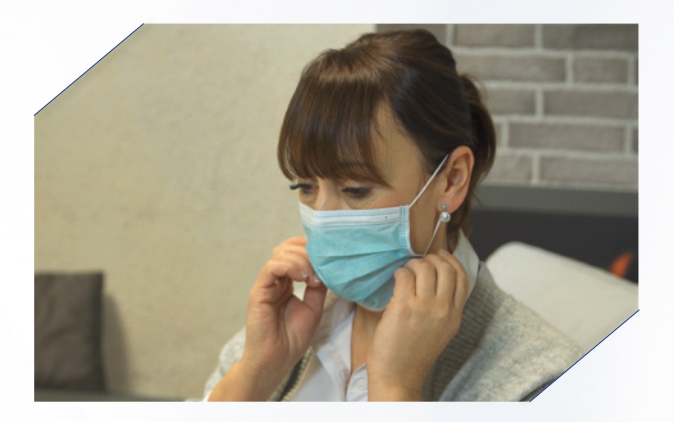

6 Otwórz opakowanie korka mini cap i zdezynfekuj ręce.

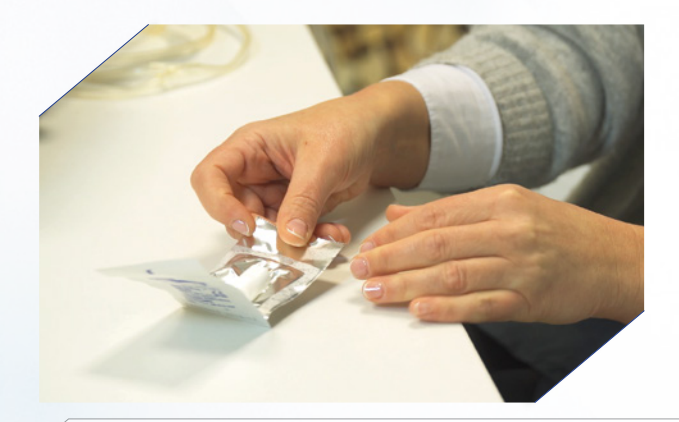

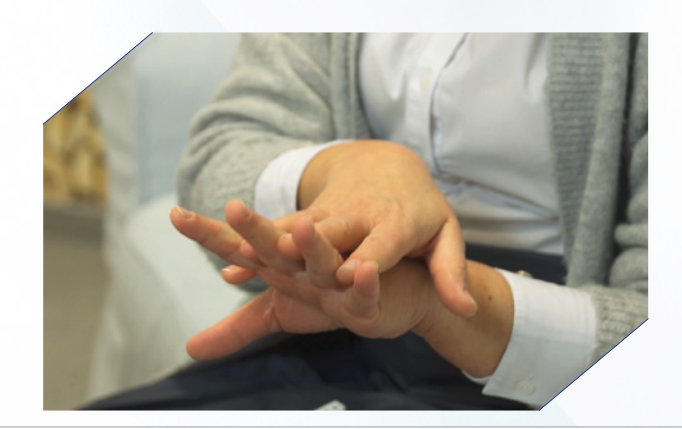

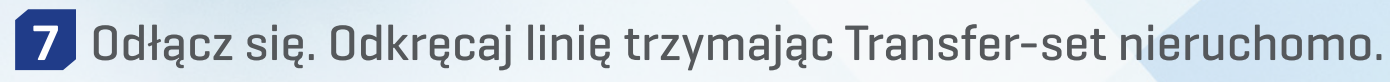

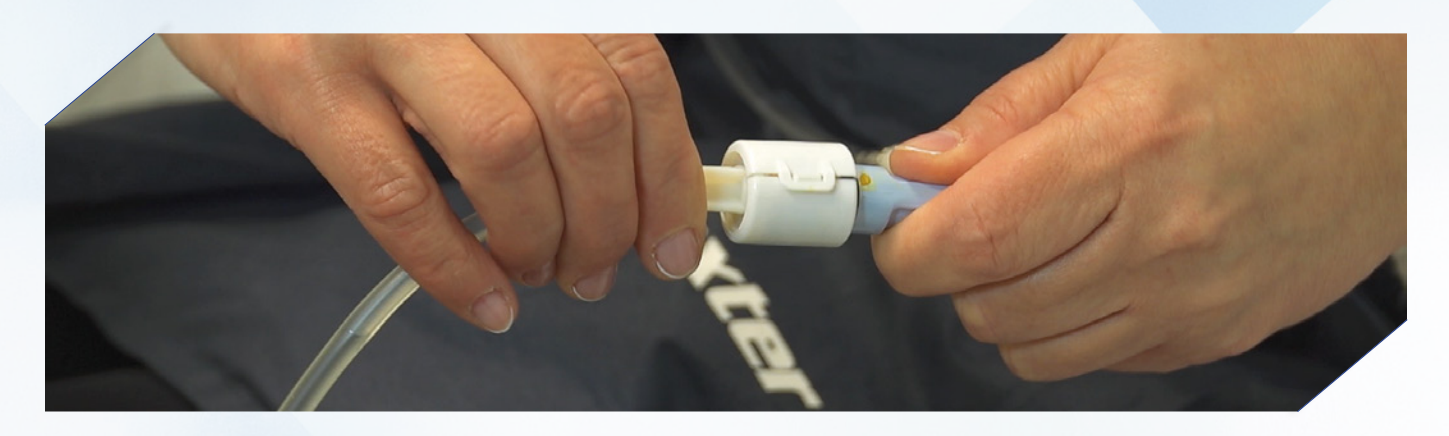

8 Zabezpiecz Transfer-set.

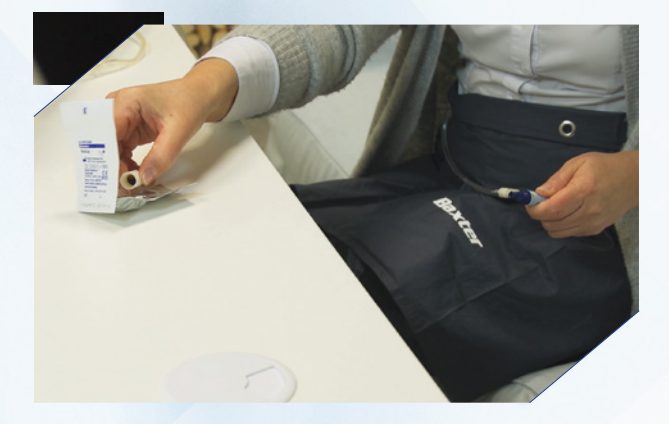

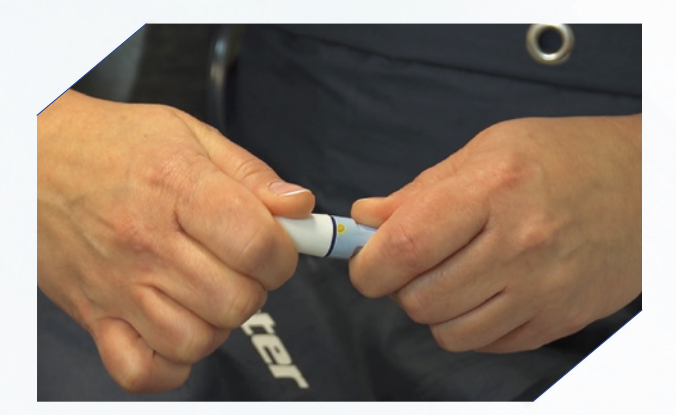

9 Naciśnij zielony przycisk i wyjmij kasetę.

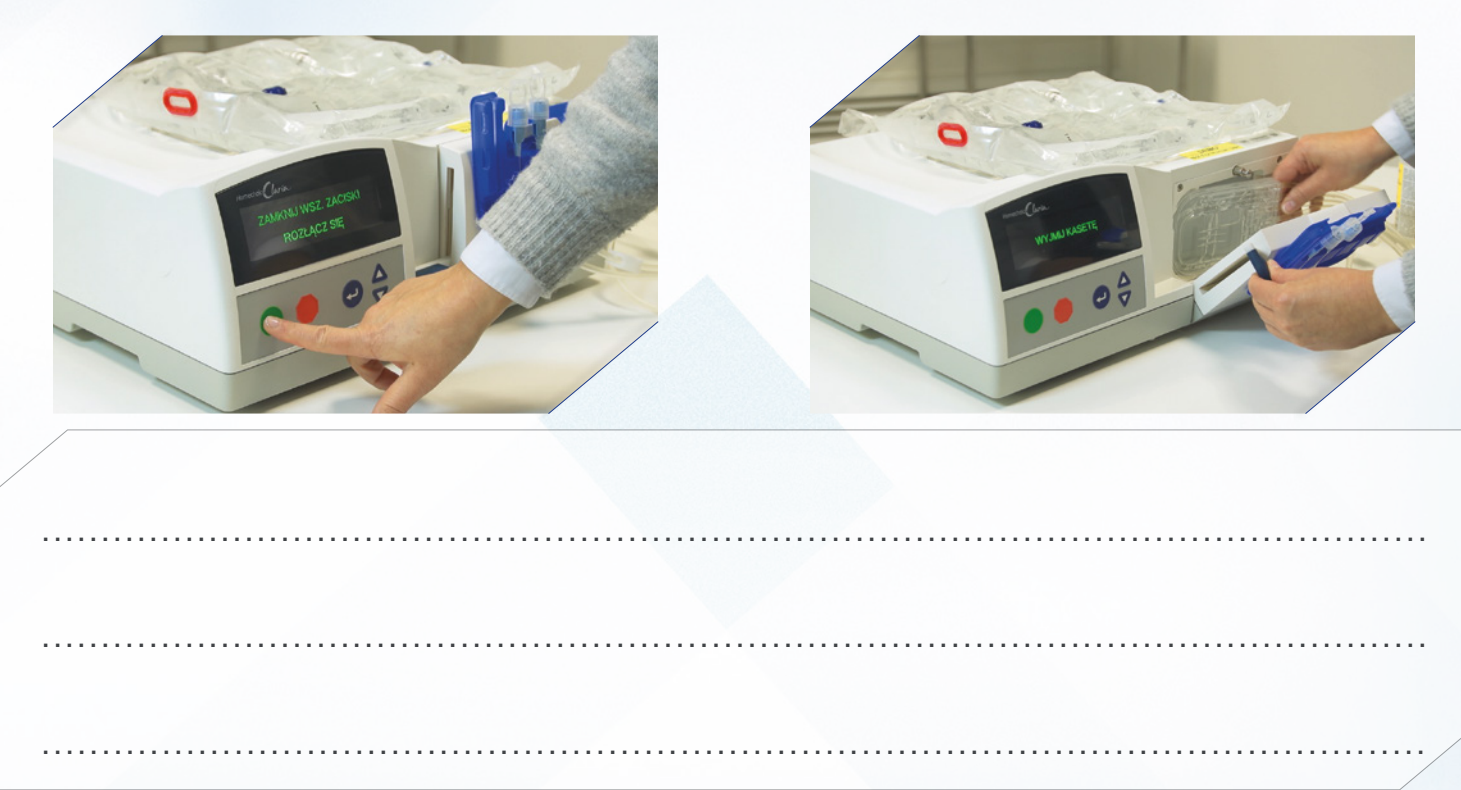

10 Naciśnij zielony przycisk. Cykler łączy się z siecią i przesyła twoje dane z terapii. Nie wyłączaj urządzenia.

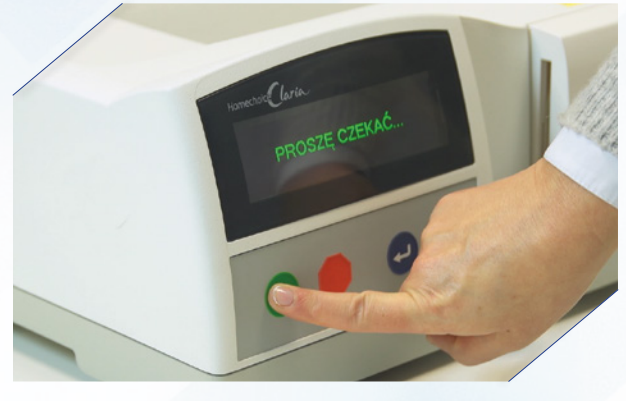

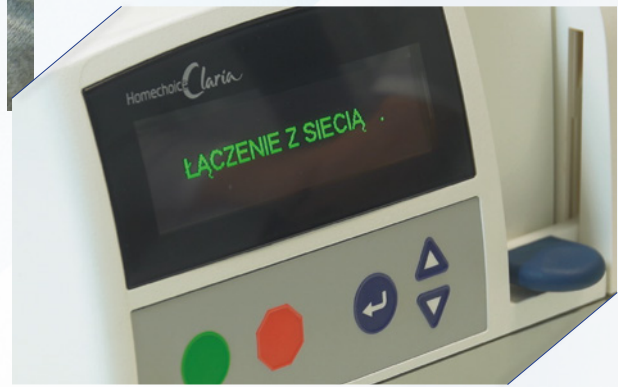

11 Wyłącz aparat głównym wyłącznikiem.

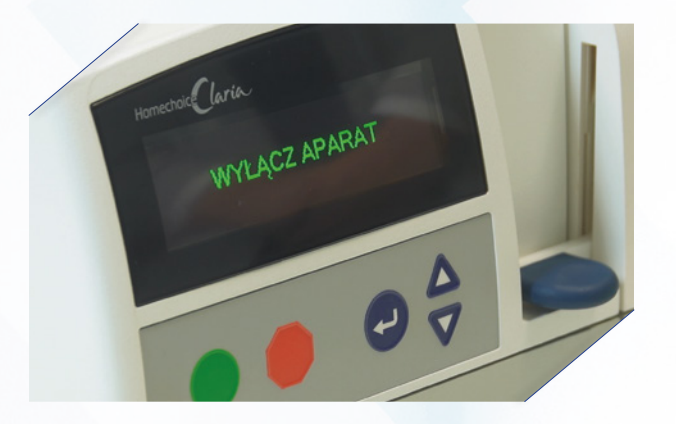

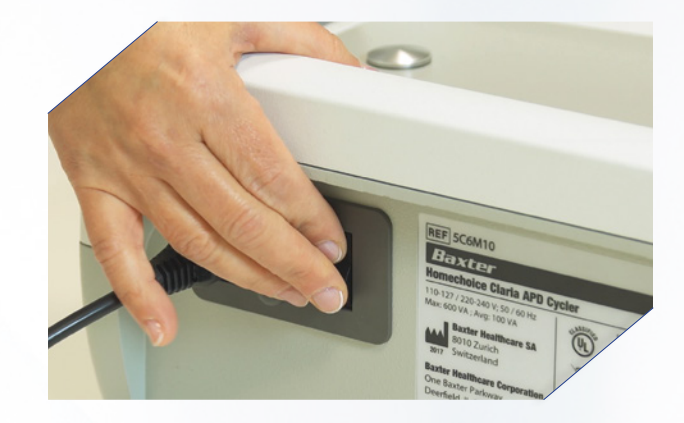

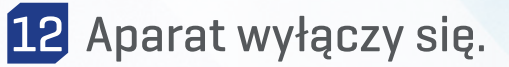

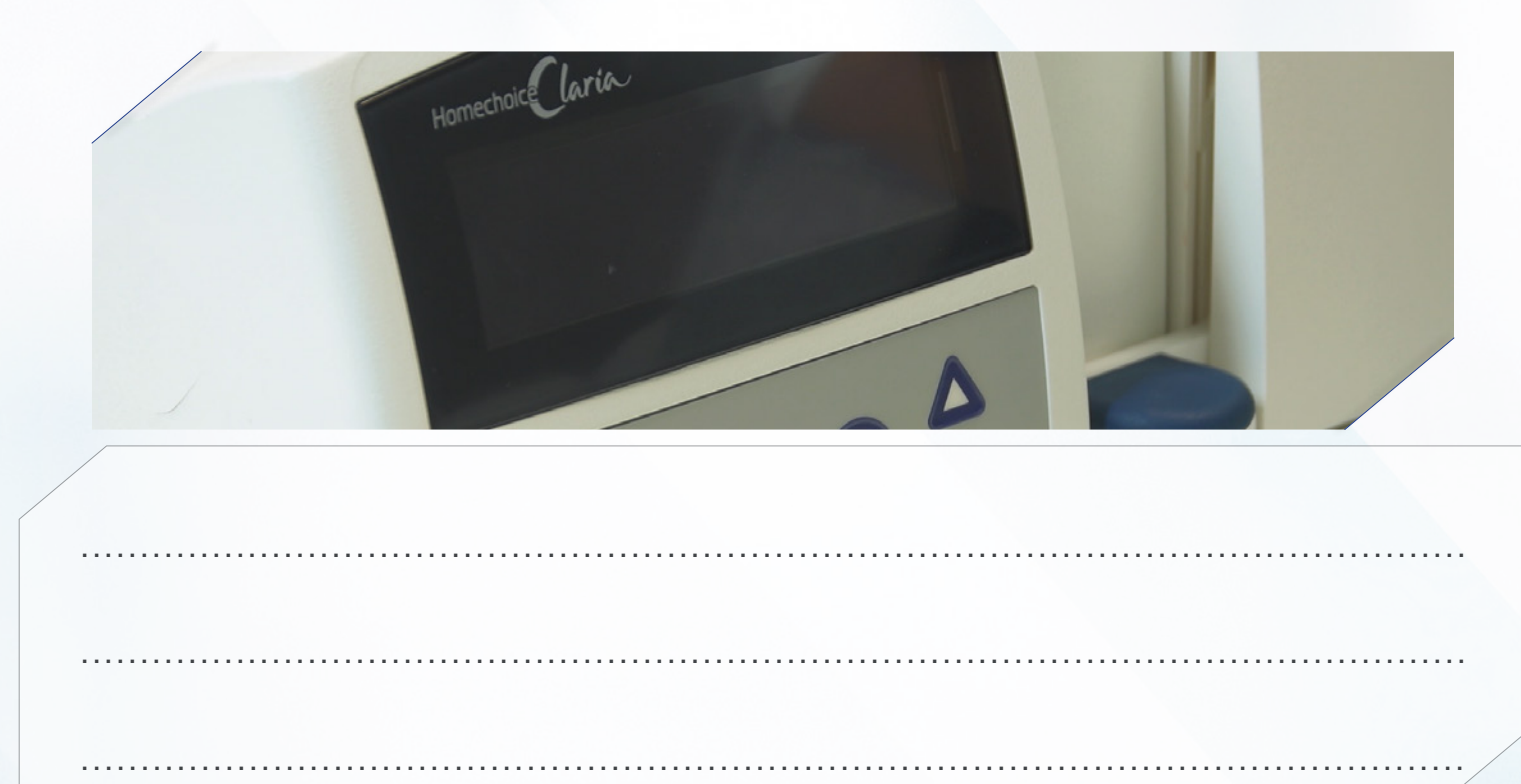

### Drenaż ręczny

 Na ekranie pojawi się aktualna faza zabiegu. Naciśnij czerwony przycisk.

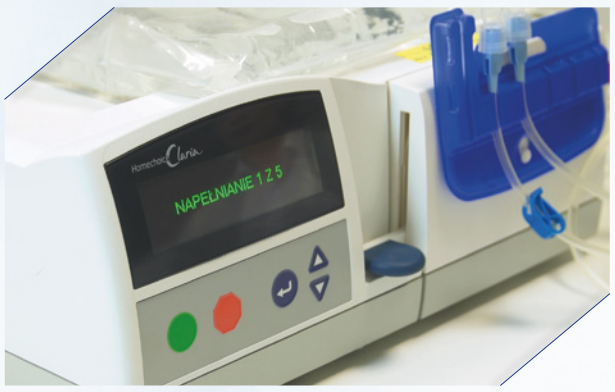

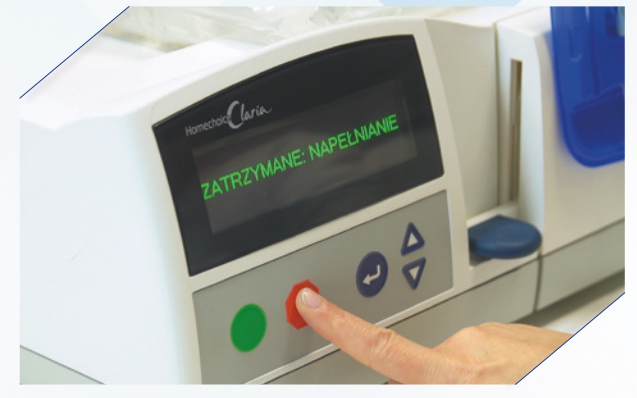

2 Strzałką w dół przejdź do drenażu ręcznego. Naciśnij enter. Drenaż zakończy się, gdy przepływ ustanie.

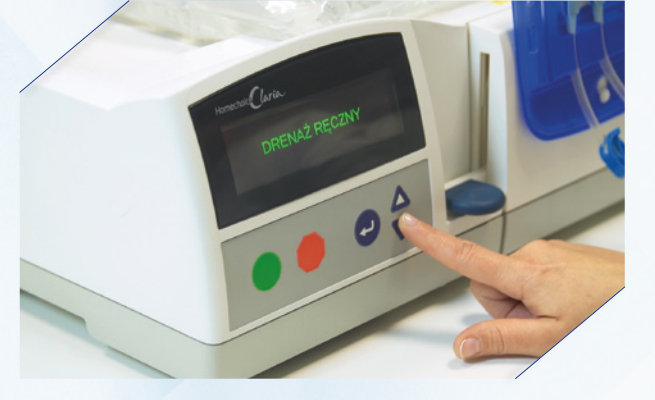

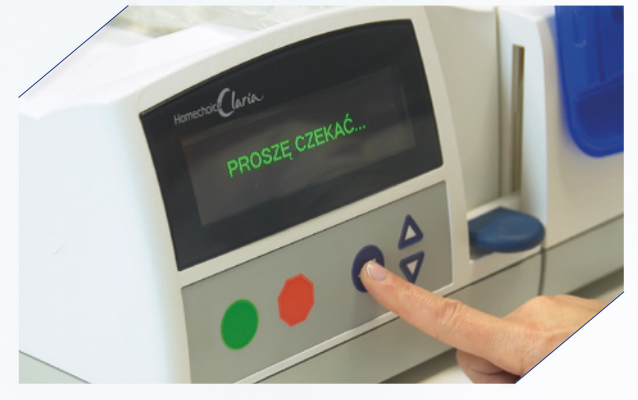

**3** Jeśli chcesz kontynuować zabieg, naciśnij zielony przycisk. Jeśli nie chcesz kontynuować, zakończ zabieg.

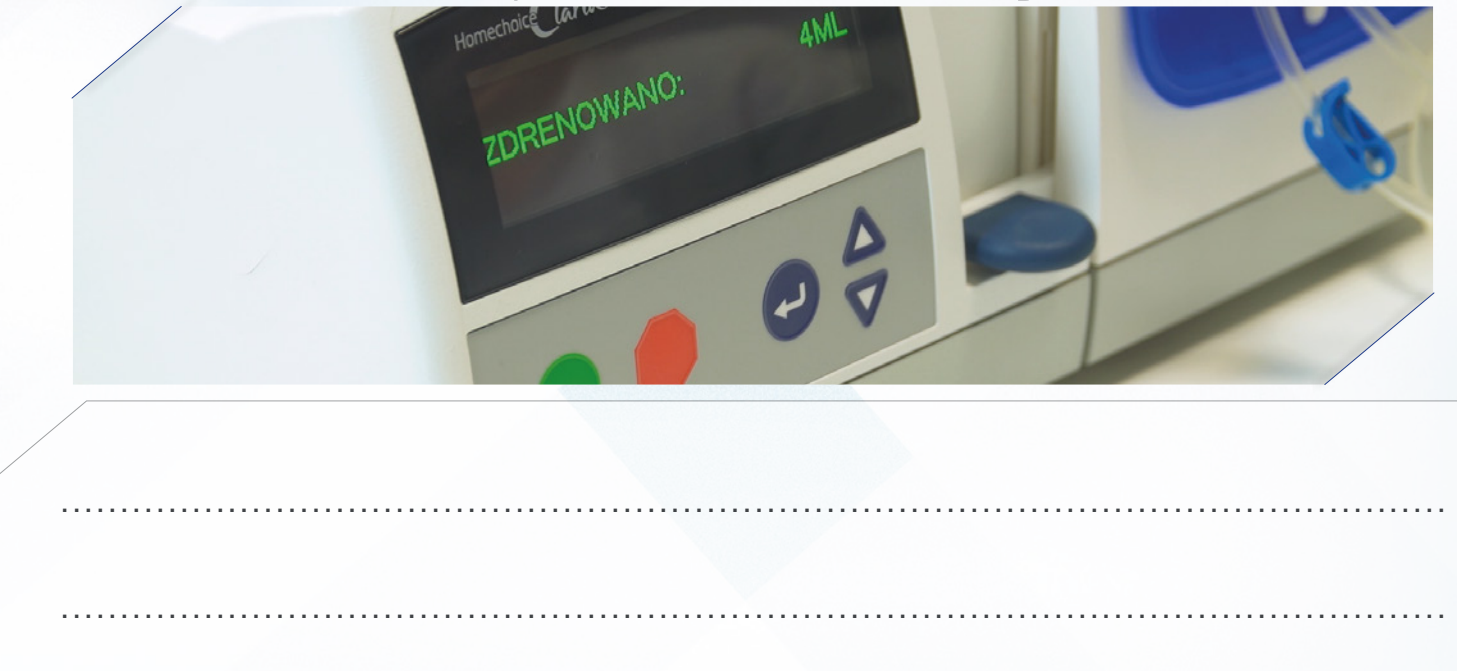

# Procedura obejścia

 Na ekranie wyświetla się aktualna faza zabiegu. Naciśnij czerwony przycisk.

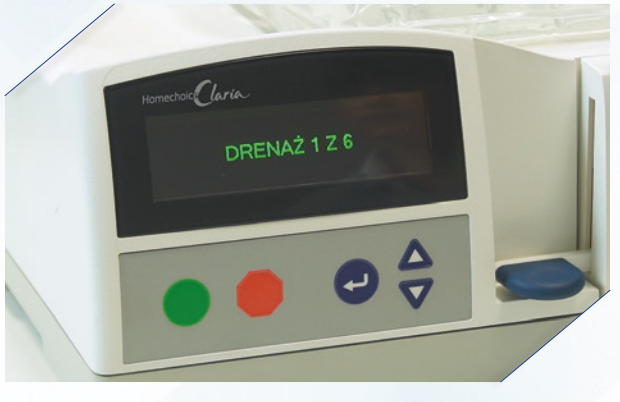

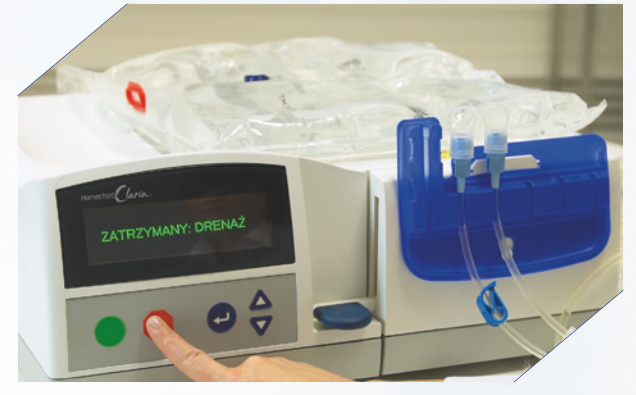

2 Strzałką w dół przejdź do komunikatu "obejście". Naciśnij enter. Wycisz alarm czerwonym przyciskiem.

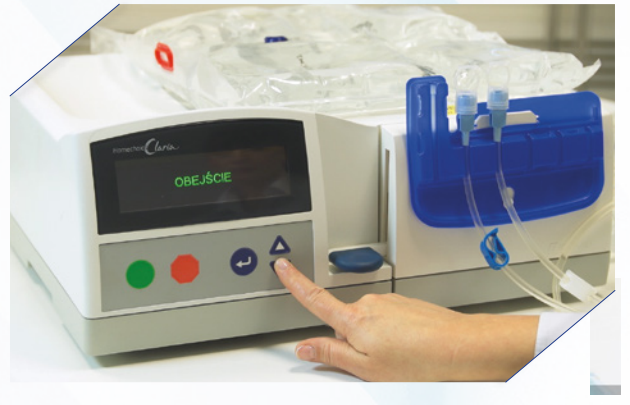

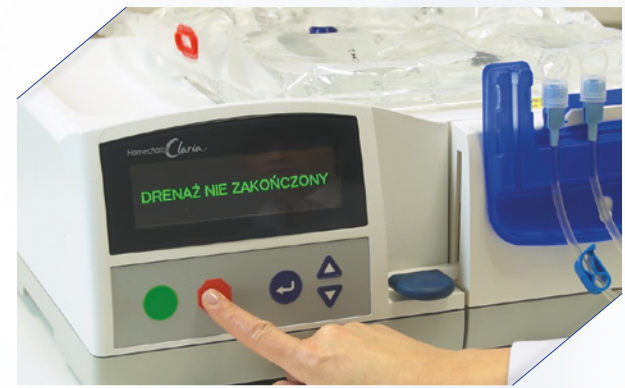

3 Strzałką w dół przejdź do komunikatu "obejście". Naciśnij Enter. System przejdzie do kolejnego etapu zabiegu.

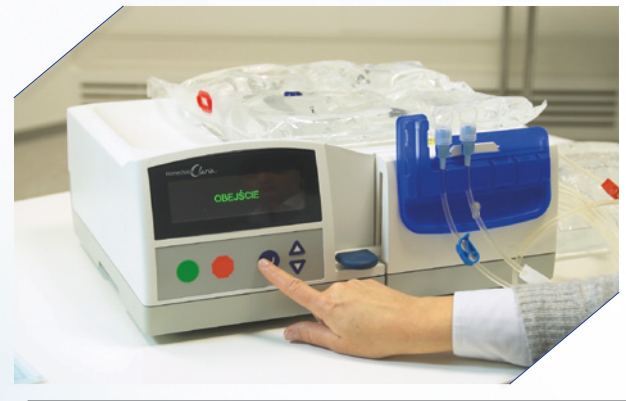

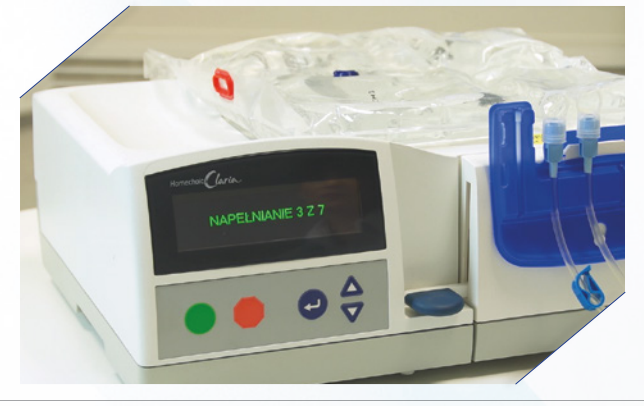

# Miejsce na notatki

| / |  |
|---|--|
|   |  |
|   |  |
|   |  |
|   |  |
|   |  |
|   |  |
|   |  |
|   |  |
|   |  |
|   |  |
|   |  |
|   |  |
|   |  |
|   |  |
|   |  |
|   |  |
|   |  |

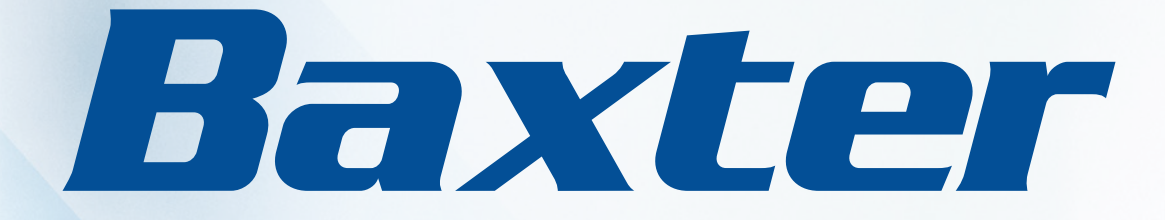

## www.zyciezdializa.pl

Baxter Polska Sp. z o.o. ul. Kruczkowskiego 8, 00-380 Warszawa ) +48 22 48 83 777 ≅+48 22 48 83 770 www.baxter.com.pl Hemohoice Claria, Sharesource oraz Baxter są znakami towarowymi firmy Baxter International Inc. Aby uzyskać pełne instrukcje, informacje o ostrzeżeniach i środkach ostrożności, zapoznaj się z treścia Domowego Przewodnika dla pacjenta Homechoice Claria System ADO.